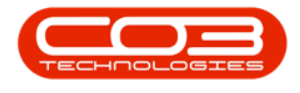

# **SALES**

# **CUSTOMERS - CALL HISTORY**

The **Call History** tile can be found in both the <u>Customer Listing</u> and the <u>Customer Maintain</u> screen. This tile will direct you to a data grid of history regarding Calls linked to a <u>specific</u> customer.

#### Ribbon Access: Sales > Customers

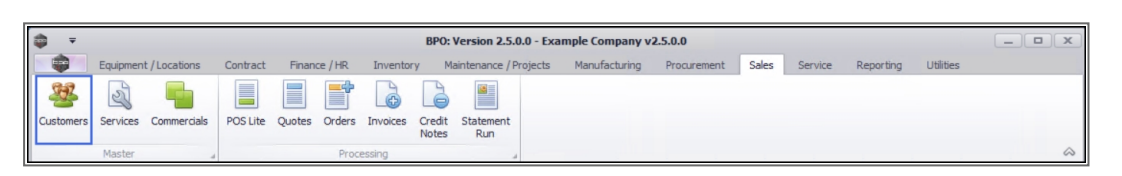

- 1. The *Customer Listing* screen will display.
- 2. Select the *Site* where the customer can be located.
  - The example has *Durban* selected.
- 3. Ensure that the *Status* has been set to *Active*.
- Click in the *row* of the customer for whom you wish to view the *Call History* for.
- 5. Click on the *Call History* tile.

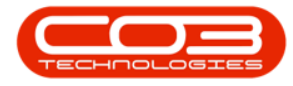

| Home Equipm      | ient / Lo | ocations  | Contract Fi        | inance / HR Inventory     | Maintenan              | ce / Projects      | Manufacturin    | ng Procurement      | Sales Service                | Reporting Utilities | - 6           |
|------------------|-----------|-----------|--------------------|---------------------------|------------------------|--------------------|-----------------|---------------------|------------------------------|---------------------|---------------|
| ) 🍃 🗙 🄇          | 3         |           | 2                  |                           |                        |                    | Durban          | - 🚯 🖷               | à 📫 🖉                        |                     |               |
| d Edit Delete Sy | nc        | View      | Save Layout Wor    | rkspaces Hold Rele        | ase Approve<br>Account | Decline<br>Account | Active          | - Refresh Expo      | ort Reports Print<br>Stateme | ent                 |               |
| Processing       |           |           | Format             | Stal                      | tus Processing         | 2                  | Curren          | nt 3 F              | Reports Print                |                     |               |
| s a              | 4 ag a    | column he | ader here to group | p by that column          |                        |                    |                 |                     |                              |                     |               |
| text to search P | Cus       | tomerCod  | e CustomerType     | CustomerName              | Department             | DeptName           | SiteDescription | CustomerCreditLimit | CustomerWebSite              | CustomerPhoneNumber | CustomerVATNo |
| nctions          | 2 10      |           | * <b>0</b> ¢       | * <b>0</b> ¢              | (0)                    | N <b>O</b> C       | * <b>0</b> <    | -                   | 10c                          | n C                 | # <b>0</b> ¢  |
|                  | CUS       | 5001      | RE                 | Cash Sales Account        |                        |                    | Durban          | 10,000.00           |                              | 000 000 0000        | 000000000     |
| otes             | но        | P001      | RE                 | Hope Works (Pty) Ltd      |                        |                    | Durban          | 5,000.00            | www.hopeworks.co.za          | 031 123 4567        | 987654321     |
|                  | DEF       | R001      | RE                 | Derton / Technologies     |                        |                    | Durban          | 250.00              | www.dertonweb.co.za          | 031 123 4785        | 98/7654321    |
|                  | OFF       | F001      | RE                 | Office Supplies Unlimited |                        |                    | Durban          | 75,000,000.00       | www.cnn.co.za                | 031 789 4561        | 987456321     |
| ontacts          | YES       | 5001      | co                 | Young Electric            |                        |                    | Durban          | 100,000.00          |                              | 082555555           | 2314687641    |
|                  | VE WE     | S001      | RE                 | Westwood Dynamic          |                        |                    | Durban          | 10,000,000.00       | www.web.co.za                | 031 789 4561        | 123456789     |
|                  | TIA       | 001       | RE                 | Titan Group               |                        |                    | Durban          | 100,000.00          | www.web.co.za                | 031 852 9632        | 123258741369  |
| ddresses         | BOT       | T0001     | П                  | Bothas Networking inc     |                        |                    | Durban          | 50,000.00           | www.web.co.za                | 031 789 4563        | 9874563201    |
|                  | SAN       | 4001      | RE                 | Samanthas Diner           |                        |                    | Durban          | 45,000.00           | www.samsdiner.co.za          | 031 123 4567        | 123456789     |
|                  | DAI       | N001      | Π                  | Danny Storm IT Cafe       |                        |                    | Durban          | 75,000.00           |                              | 031 785 4785        | 123654789     |
| ocuments         | PAN       | V001      | RE                 | Panda Copiers             |                        |                    | Durban          | 50,000.00           |                              | 031 123 4567        | 123456789     |
| ocomenta         | HAG       | C001      | Π                  | Hack PC - IT Shop         |                        |                    | Durban          | 0.00                |                              | 031 789 4561        | 6654357155    |
|                  | PIN       | 0001      | GV                 | Pink Shoes                |                        |                    | Durban          | 0.00                |                              | 031 456 7894        | 1234          |
|                  | HIL       | 000001    | HILLCRESTP         | Mary Contrary             |                        |                    | Durban          | 0.00                |                              | 083 559             | 00000         |
| all History      | JUS       | 001       | RE                 | Just In Time              |                        |                    | Durban          | 50,000.00           | www.justintime.co.za         | 031 123 4567        | 123456789     |
|                  | LIT       | 0001      | RE                 | Little Bee Honey          |                        |                    | Durban          | 0.00                | www.bee.co.za                | 031 123 4567        | 123456789     |
|                  | GRE       | E001      | RE                 | Green Tea Supplies        |                        |                    | Durban          | 75,000.00           |                              | 031 456 7891        | 123456789     |
| roject History   | FIN       | 0001      | RE                 | Fine Hair Salon           |                        |                    | Durban          | 0.00                | www.finehair.co.za           | 031 123 4567        | 1234          |
|                  | BET       | 0001      | RE                 | Betties Summer Shop at t  |                        |                    | Durban          | 0.00                |                              |                     | 1234          |
|                  | biar      | ncad      | RE                 | North West Branch         |                        |                    | Durban          | 0.00                |                              |                     | 0             |
| istory           | DAI       | N002      | Π                  | Dancing Shoes             |                        |                    | Durban          | 10,000.00           |                              | 031 123 4567        | 123456789     |
|                  | BIG       | 0001      | CO                 | Big Bargains              |                        |                    | Durban          | 10,000.00           |                              | 031 456 7897        | 123456789     |
|                  | MAI       | N0001     | RE                 | Mandy Norton              |                        |                    | Durban          | 0.00                |                              |                     | 0             |
| quipment         | DAI       | N0003     | Π                  | Dance Shoes               |                        |                    | Durban          | 0.00                |                              |                     | 123456789     |
|                  | 1 011     | 0004      | ~~                 | nil                       |                        |                    | Durkers         | 0.00                |                              |                     | 0             |

6. The *Calls for Customer [customer code]* screen will display.

### **CALLS DATA GRID**

- 7. By default, all *New* calls linked for the selected customer will display.
- 8. The Calls are colour-coded by *Call Type*, e.g. all *Service* Calls are displayed as yellow.

Call Type Colours can be configured according to your company requirements.

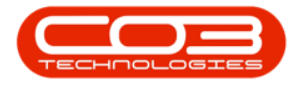

| ¢ •               | Home Equipn  | 6-          | Contract Finance      | Calls fo                                             | or Customer T.                          | IA001 - BPO: N | Version 2.4.0.<br>Manufact | 11 - Example Compar<br>auring Procurement | Y<br>Sales Ser    | vice Repo   | rting Utilities         | _ D X<br>_ B X  |
|-------------------|--------------|-------------|-----------------------|------------------------------------------------------|-----------------------------------------|----------------|----------------------------|-------------------------------------------|-------------------|-------------|-------------------------|-----------------|
| Add I<br>Maintain | Edit         | Refrest     | My Calls              | Save Layout<br>Workspaces •<br>Save Filter<br>Format | Kan Kan Kan Kan Kan Kan Kan Kan Kan Kan | Close Co       | omplete Holo               | Pending Release                           | Print Repo        | orts        |                         | \$              |
| Find              | O Filter     |             |                       |                                                      |                                         |                |                            |                                           |                   |             |                         |                 |
|                   |              |             | CallReference         | CallDate                                             | CallState                               | Technician     | CallTime                   | Description                               |                   | CallType    | CallTypeDesc            | ErrorCode       |
|                   |              |             | <b>♀</b> # <b>□</b> ⊂ | -                                                    | * <b>0</b> ¢                            | 4 <b>0</b> 4   | a 🗖 c                      | R C                                       |                   | e 🛛 c       | <b>4</b> ∎c             | a 🗖 c           |
| Informa           | tion         | No Of Calls | ▶ E CN0000828         | 31/01/2020                                           | UnAssigned                              |                | 13:05:54                   | Test call for new swap                    | out functionality | ADM         | Administration          |                 |
| P - 🖸             | Durban       | 36          | CN0000638             | 20/04/2017                                           | Awaiting Ac                             | Belinda Sha    | 08:00:00                   | TT018 - Bi-annually, Me                   | ono 1000 - Call   | SM          | Scheduled Maintenance   |                 |
| L 9               | New          | 11          | E CN0000603           | 23/02/2017                                           | Awaiting Ac                             | Bianca Du T    | 08:00:00                   | TT072 - 2 Monthly - Ca                    | ll per WO         | SM          | Scheduled Maintenance   |                 |
| H 1               | D Hold       | 0 7         | E CN0000604           | 23/02/2017                                           | Awaiting Ac                             | Bianca Du T    | 08:00:00                   | TT072 - 2 Monthly - Ca                    | ll per WO         | SM          | Scheduled Maintenance   |                 |
| H 7               | Pending      | 0           | CN0000361             | 23/06/2016                                           | Rejected by                             | Belinda Sha    | 13:31:37                   | test                                      |                   | NDR         | New Deal Rental         |                 |
|                   | Complete     | 4           | CN0000109             | 26/02/2015                                           | Awaiting Ac                             | Carolina Su    | 09:52:00                   | Test machine                              |                   | REP         | Repair                  |                 |
|                   | Closed       | 21          | CN0000084             | 11/11/2014                                           | Awaiting Ac                             | George Jam     | 16:17:59                   | Magenta toner require                     | d                 | TON         | Toner Required          |                 |
|                   | All          | 36          | CN0000061             | 19/08/2014                                           | Awaiting Ac                             | Wesley Hay     | 10:06:08                   | Toner to be delivered                     |                   | TON         | Toner Required          |                 |
| ) b 🔿             | Pretoria     | 0           | CN0000059             | 08/08/2014                                           | Awaiting Ac                             | Wesley Hay     | 12:27:58                   | Full set of toners requi                  | red               | TON         | Toner Required          |                 |
| - F 🖸             | Cape Town    | 0           | CN0000055             | 07/08/2014                                           | Awaiting Ac                             | Belinda Sha    | 12:14:38                   | Toner required                            |                   | TON         | Toner Required          |                 |
| - • 🖸             | Bloemfontein | 0           | CN0000047             | 31/07/2014                                           | Awaiting Ac                             | George Jam     | 14:13:49                   | Service required                          |                   | SERV        | Service                 |                 |
|                   |              |             |                       | 8                                                    |                                         |                |                            |                                           |                   |             |                         |                 |
|                   |              |             | Count: 1              | 11                                                   |                                         |                |                            |                                           |                   |             |                         |                 |
| Open Wind         | ows •        |             |                       |                                                      |                                         |                |                            |                                           | User : Jular      | ndaK 03/12/ | 2020 Version : 2.4.0.11 | Example Company |

### **INFORMATION PANEL**

- 9. The *Information* panel lists the <u>number</u> of calls for each <u>Call Status</u>.
- You can select to view any Call Status, by clicking on one of the *Call Status* discs on the left of the panel.
  - The example has the *Closed* Call Status selected and <u>all</u> the Closed calls for the customer are displayed in the *Calls for Customer* data grid.

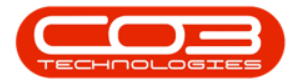

| State |              | Format                                                                                                    |                                                                                                    |                                                                                                    |                                                                                                    |                                                                                                    | ris i                                                                                                    |                                                                                                    |                                                                                                    |                                                                                                    |                                                                                                    |                                                                                                    |
|-------|--------------|----------------------------------------------------------------------------------------------------|----------------------------------------------------------------------------------------------------|----------------------------------------------------------------------------------------------------|----------------------------------------------------------------------------------------------------|----------------------------------------------------------------------------------------------------|----------------------------------------------------------------------------------------------------|----------------------------------------------------------------------------------------------------|----------------------------------------------------------------------------------------------------|----------------------------------------------------------------------------------------------------|----------------------------------------------------------------------------------------------------|----------------------------------------------------------------------------------------------------|
|       |              | here to group bi                                                                                                    | work                                                                                                    | <u>.</u>                                                                                                    | Proces                                                                                                    | s Print Repo.                                                                                                    | oc. at                                                                                                    |                                                                                                    |                                                                                                    |                                                                                                    | 10                                                                                                    |                                                                                                    |
|       | CalReference | CallDate                                                                                                    | CallState                                                                                                    | Technician                                                                                                    | CallTime                                                                                                    | Description                                                                                                    | CallType                                                                                                    | CallTypeDesc                                                                                                    | ErrorCode                                                                                                    | ErrorCodeDesc                                                                                                    | SerialNo                                                                                                    | Ct                                                                                                    |
|       | AD:          | -                                                                                                    | 1 <b>0</b> 0                                                                                                    | (0)                                                                                                    | 4 <b>0</b> 0                                                                                                    | *D:                                                                                                    | (D)                                                                                                    | ×0<                                                                                                    | 4 <b>0</b> 4                                                                                                    | ×D:                                                                                                    | 100                                                                                                    | -0                                                                                                    |
| Calls | CN0000367    | 07/09/2016                                                                                                    | Rejected by                                                                                                    | Bianca Du T                                                                                                    | 13:23:40                                                                                                    | Work flow test                                                                                                    | REP                                                                                                    | Repair                                                                                                    | EC                                                                                                    | Error Code                                                                                                    | 2020-10201                                                                                                    |                                                                                                    |
| 1     | CN0000366    | 07/09/2016                                                                                                    | Rejected by                                                                                                    | Bianca Du T                                                                                                    | 10:56:03                                                                                                    | Work flow notification email test                                                                                                    | TEST                                                                                                    | Testing                                                                                                    | CON                                                                                                    | Contract Service                                                                                                    |                                                                                                    | N                                                                                                    |
|       | E CN0000320  | 07/06/2016                                                                                                    | No Signature                                                                                                    | Bianca Du T                                                                                                    | 08:03:44                                                                                                    | Machine needs a service                                                                                                    | SERV                                                                                                    | Service                                                                                                    |                                                                                                    |                                                                                                    | 19-12-1207                                                                                                    | Г                                                                                                    |
|       | CN0000319    | 06/06/2016                                                                                                    | Ended Work                                                                                                    | Bianca Du T                                                                                                    | 17:00:32                                                                                                    | Check machine to see if requested acc                                                                                                    | INST                                                                                                    | Installation                                                                                                    |                                                                                                    |                                                                                                    | 2020-10201                                                                                                    |                                                                                                    |
|       | CN0000318    | 06/06/2016                                                                                                    | Ended Work                                                                                                    | Bianca Du T                                                                                                    | 16:42:03                                                                                                    | Large streaks across pages on print                                                                                                    | REP                                                                                                    | Repair                                                                                                    |                                                                                                    |                                                                                                    | 2020-10201                                                                                                    |                                                                                                    |
| 1     | CN0000316    | 06/06/2016                                                                                                    | Ended Work                                                                                                    | Bianca Du T                                                                                                    | 16:33:00                                                                                                    | Machine not switching on                                                                                                    | REP                                                                                                    | Repair                                                                                                    |                                                                                                    |                                                                                                    | 19-12-1207                                                                                                    |                                                                                                    |
|       | CN0000301    | 01/04/2016                                                                                                    | Rejected by                                                                                                    | Bianca Du T                                                                                                    | 09:14:01                                                                                                    | test                                                                                                    | SERV                                                                                                    | Service                                                                                                    | EC                                                                                                    | Error Code                                                                                                    | 1912-102037                                                                                                    | С                                                                                                    |
|       | CN0000298    | 29/03/2016                                                                                                    | No Signature                                                                                                    | Bianca Du T                                                                                                    | 16:08:22                                                                                                    | Test auto apply task                                                                                                    | INST                                                                                                    | Installation                                                                                                    |                                                                                                    |                                                                                                    | 2020-10201                                                                                                    |                                                                                                    |
|       | CN0000225    | 18/11/2015                                                                                                    | No Signature                                                                                                    | Wesley Hay                                                                                                    | 14:45:59                                                                                                    | Test partial returns                                                                                                    | SERV                                                                                                    | Service                                                                                                    |                                                                                                    |                                                                                                    | 19-12-1207                                                                                                    |                                                                                                    |
|       | CN0000222    | 18/11/2015                                                                                                    | Ended Work                                                                                                    | Bianca Du T                                                                                                    | 11:36:55                                                                                                    | Test partial non stock procurement pro                                                                                                    | WC                                                                                                    | Warranty Claim                                                                                                    |                                                                                                    |                                                                                                    | 19-12-1207                                                                                                    |                                                                                                    |
|       | CN0000123    | 27/02/2015                                                                                                    | UnAssigned                                                                                                    |                                                                                                    | 10:54:00                                                                                                    | Machine service due                                                                                                    | SERV                                                                                                    | Service                                                                                                    |                                                                                                    |                                                                                                    | 19-12-1207                                                                                                    | ſ                                                                                                    |
|       | CN0000115    | 26/02/2015                                                                                                    | UnAssigned                                                                                                    |                                                                                                    | 11:11:46                                                                                                    | Check toner levels                                                                                                    | TON                                                                                                    | Toner Required                                                                                                    |                                                                                                    |                                                                                                    | 19-12/1201                                                                                                    |                                                                                                    |
|       | CN0000082    | 06/11/2014                                                                                                    | Rejected by                                                                                                    | Bianca Du T                                                                                                    | 13:11:57                                                                                                    | 3MS - 3 Month Service                                                                                                    | SM                                                                                                    | Scheduled Maintenance                                                                                                    |                                                                                                    |                                                                                                    | 20-12345-5                                                                                                    |                                                                                                    |
|       | E CN0000079  | 06/11/2014                                                                                                    | Rejected by                                                                                                    | Bianca Du T                                                                                                    | 13:10:28                                                                                                    | 3MS - 3 Month Service                                                                                                    | SM                                                                                                    | Scheduled Maintenance                                                                                                    |                                                                                                    |                                                                                                    |                                                                                                    |                                                                                                    |
|       | CN0000071    | 23/09/2014                                                                                                    | Accepted                                                                                                    | Steven Coo                                                                                                    | 13:49:09                                                                                                    | Toner for delivery and machine service                                                                                                    | SERV                                                                                                    | Service                                                                                                    |                                                                                                    |                                                                                                    | 19-12-1207                                                                                                    |                                                                                                    |
|       | CN0000065    | 21/08/2014                                                                                                    | Accepted                                                                                                    | Belinda Sha                                                                                                    | 09:00:09                                                                                                    | test                                                                                                    | REP                                                                                                    | Repair                                                                                                    |                                                                                                    |                                                                                                    |                                                                                                    | N                                                                                                    |
|       | CN0000037    | 21/07/2014                                                                                                    | Ended Work                                                                                                    | Bianca Du T                                                                                                    | 11:48:24                                                                                                    | Machine service required                                                                                                    | SERV                                                                                                    | Service                                                                                                    | FA                                                                                                    | Faulty                                                                                                    | 20-12345-5                                                                                                    | Г                                                                                                    |
|       | CN0000032    | 26/06/2014                                                                                                    | UnAssigned                                                                                                    |                                                                                                    | 12:03:50                                                                                                    | Delivery                                                                                                    | SERV                                                                                                    | Service                                                                                                    |                                                                                                    |                                                                                                    | 19-12-1207                                                                                                    |                                                                                                    |
|       | CN0000029    | 19/06/2014                                                                                                    | Accepted                                                                                                    | Belinda Sha                                                                                                    | 12:53:31                                                                                                    | Paper jam                                                                                                    | SERV                                                                                                    | Service                                                                                                    |                                                                                                    |                                                                                                    | 19-12-1207                                                                                                    |                                                                                                    |
|       | CN0000028    | 13/06/2014                                                                                                    | Accepted                                                                                                    | Belinda Sha                                                                                                    | 14:43:23                                                                                                    | New Installation                                                                                                    | NDS                                                                                                    | New Deal Sale                                                                                                    |                                                                                                    |                                                                                                    |                                                                                                    |                                                                                                    |
|       | CN0000027    | 16/05/2014                                                                                                    | UnAssigned                                                                                                    |                                                                                                    | 08:35:44                                                                                                    | COR 4125 - Machine installation                                                                                                    | NDS                                                                                                    | New Deal Sale                                                                                                    |                                                                                                    |                                                                                                    |                                                                                                    |                                                                                                    |
|       |              | Conception     Conception     C | Checkerse         27/9/2014           C (20000330)         07/6/6/2016           C (20000330)         06/6/6/2016           C (20000318)         06/6/6/2016           C (20000318)         06/6/6/2016           C (20000318)         06/6/6/2016           C (20000318)         06/6/6/2016           C (2000028)         29/9/2018           C (2000022)         18/11/2015           C (2000022)         18/11/2015           C (20000115)         26/0/2015           C (2000012)         29/9/2016           C (2000012)         29/0/2014           C (2000002)         28/11/2014           C (2000007)         22/0/2014           C (2000007)         22/0/2014           C (2000007)         22/0/2014           C (2000002)         39/0/2014           C (2000002)         39/0/2014           C (2000002)         39/0/2014           C (200002)         39/0/2014           C (200002)         39/0/2014           C (200002)         39/0/2014           C (200002)         39/0/2014           C (200002)         39/0/2014           C (200002)         30/0/2014 | Discosci / 27/9/2018         Reserved Fit           C (2000032)         07/6/2018         Fitsdard Work           C (2000032)         06/6/2018         Ended Work           C (2000032)         06/6/2018         Ended Work           C (2000032)         06/6/2018         Ended Work           C (2000032)         06/6/2018         Ended Work           C (2000032)         06/6/2018         Ended Work           C (2000032)         06/6/2018         Ended Work           C (2000032)         06/6/2018         Ended Work           C (2000032)         20/6/2018         Ended Work           C (2000022)         18/11/2015         Ne Symbace           C (2000022)         26/6/2015         Undesigned           C (2000022)         26/6/2015         Undesigned           C (20000022)         06/11/2014         Rejected by           C (20000021)         2/6/6/2014         Accepted           C (20000022)         2/6/6/2014         Accepted           C (20000022)         2/6/6/2014         Massgned           C (20000022)         1/6/6/2014         Accepted           C (20000022)         1/6/6/2014         Accepted           C (20000022)         1/6/6/2014         Accepted | Discosci Program         Spracholis         Research ITM         Search DT           C (20000320         076/6/2016         Folded Work         Search DT           C (20000320         076/6/2016         Folded Work         Search DT           C (20000330         06/6/2016         Ended Work         Search DT           C (20000330         06/6/2016         Ended Work         Search DT           C (20000330         06/6/2016         Ended Work         Search DT           C (20000330         06/6/2016         Ended Work         Search DT           C (20000330         0/6/2016         Folded Work         Search DT           C (20000320         0/2/0/2016         Rejected by.         Search DT           C (20000220         18/11/2015         Nold Synature         Weiley Hay.           C (20000123         2/6/2/2015         Undesigned         Search DT           C (20000123         06/11/2014         Rejected by         Search DT           C (20000027         2/6/6/2014         Accepted         Search DT           C (20000027         2/6/6/2014         Accepted         Benck DT           C (20000027         2/6/6/2014         Accepted         Benck DT           C (20000029         2/6/6/2014 | Discoscie         Sympletic         Rescarch IV         Served Dist         Impletic           C (20000320         076/6/2016         Fielded Winck         Served Dist         1200322           C (20000320         076/6/2016         Fielded Winck         Served Dist         1200322           C (20000330         06/6/2016         Fielded Winck         Served Dist         1263202           C (20000330         06/6/2016         Fielded Winck         Served Dist         1263203           C (20000330         06/6/2016         Fielded Winck         Served Dist         1264203           C (20000330         06/6/2016         Fielded Winck         Served Dist         1264203           C (20000330         0/10/2016         Rejected Pielded Biencia Dist         1056602           C (20000220         18/11/2015         No Signature         1123625           C (20000123         2/6/2/2015         Undersyned         1121626           C (20000123         2/6/2/2015         Undersyned         1121157           C (20000027         2/6/2/2014         Anopted         Server Cosc         1236420           C (20000027         2/6/2/2014         Anopted         Server Cosc         1246420           C (20000027         2/6/6/2014         U | Discossion         Bigstraction         Bission         Discossion         Discossion           CH0000012         09/04/2016         Existed Winkt         Bission Du T.         0.81-00         Discossion         Discossion           CH00000123         08/06/2016         Existed Winkt         Bission Du T.         1.20-022         Discossions page inpret           CH00000123         08/06/2016         Existed Winkt         Bission Du T.         1.20-022         Discossing page inpret           CH00000123         08/06/2016         Existed Winkt         Bission Du T.         1.20-022         Discossing page inpret           CH00000124         08/06/2016         Existed Winkt         Bission Du T.         1.50-023         Discossing page inpret           CH00000024         08/14/2016         Repetted by.         Bission Du T.         0.51-101         test           CH00000228         19/11/2016         Repetted by.         Bission Du T.         1.51-57         Test park inform top oncurrent pro           CH0000012         29/02/2015         Un-bissigned         111-156         Check thore levels           CH0000012         29/02/2015         Un-bissigned         111-157         36-3 3 winh Service           CH0000027         10/11/2014         Repetted Syn.         Bissina Du T. | Discossion         Sympositic         Rescription         Banca Du T.         Biblio Structure         Machine media service         1871           C (20000012)         096/02/16         Exided Wark         Banca Du T.         1250/21         Order machine to service         1861           C (20000012)         096/02/16         Exided Wark         Banca Du T.         1250/21         Order machine to service         1861           C (20000012)         096/02/16         Exided Wark         Banca Du T.         1269/22         Dirac machine to service service service and service         1861           C (20000012)         096/02/16         Exided Wark         Banca Du T.         063/30         Machine not save frage service and service         1867           C (20000012)         00/4/2016         Rejected by.         Banca Du T.         063/30         Machine not save frage service         1867           C (20000022)         19/11/2015         Ne Synature         Machine Du T.         111:16         Test paniaf not soft procumentarias         987           C (20000022)         19/11/2014         Rejected by.         Banca Du T.         111:16         Ochorth Service         944           C (20000027)         00/11/2014         Rejected by.         Banca Du T.         11:11:16         Ochorth Service         944< | 0         0000004         00000054         00000054         00000056         00000056         00000056         00000057         00000057         00000057         00000057         00000057         00000057         00000057         00000057         00000057         00000057         00000057         00000057         00000057         00000057         000000057         000000057         0000000057         00000000000000         000000000000000000000000000000000000 | Discossion         Bysion Procession         Bitted No.         Bitted No.         Bitted No.         Bitted No.         Bitted No.         Bitted No.         Bitted No.         Discossion         Discossion <thdiscossion< th=""> <thdiscossion< th="">         Di</thdiscossion<></thdiscossion<> | 0         0000004         00000054         00000054         00000054         00000054         00000055         00000055         00000055         00000055         00000055         00000055         00000055         00000055         00000055         00000055         00000055         00000055         00000055         00000055         00000055         00000055         00000055         00000055         00000055         00000055         00000055         00000055         00000055         00000055         00000055         00000055         00000055         00000055         00000055         00000055         00000055         00000055         00000055         00000055         00000055         00000055         00000055         00000055         00000055         00000055         00000055         00000055         00000055         00000055         00000055         00000055         00000055         00000055         00000055         00000055         00000055         00000055         00000055         00000055         00000055         00000055         00000055         00000055         00000055         00000055         00000055         00000055         00000055         00000055         00000055         00000055         00000055         00000055         00000055         00000055         000000055         00000055         00 | D0000000         Bigsyg200         Bigsyg200 <thbigsyg200< th=""> <thbigsyg200< th=""> <thbi< th=""></thbi<></thbigsyg200<></thbigsyg200<> |

#### **FIND OPTION**

The *Find* option allows you to search for a <u>specific</u> Call, regardless of site, status or date range, using the *Call Reference* number.

- 1. Make sure that the 'Find' radio button is selected.
- In the text box, type in the <u>full</u> *Call Reference* number that you wish to find, then press *Enter*.

Note that the example is currently open in the *Durban Site* and the *Status* is set to <u>New</u>.

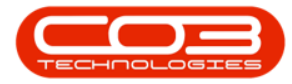

| <b>4</b> •                                                                                                    | Calls for Custor                                           | mer TIA001 - BPO: Vers | ion 2.4.0.11 - | Example Company                          |               |                       | _         |            |
|----------------------------------------------------------------------------------------------------|------------------------------------------------------------|------------------------|----------------|------------------------------------------|---------------|-----------------------|-----------|------------|
| Home Equipment / Locations Contract F                                                                                                    | inance / HR Inventory Maintenan                            | ce / Projects Manufac  | turing Proc    | surement Sales Service Repo              | rting Utiliti | es                    | -         | 8 X        |
| Add Edit<br>Maintan<br>Maintan<br>Maint | Save Layout & My Call<br>Workspaces •<br>Save Filter Start | Close Complete Hol     | d Pending      | Release Print Reports                    |               |                       |           | ~          |
|                                                                                                    | er here to group by thist column                           |                        |                |                                          |               |                       |           |            |
| Find     Filter     Calleafarance                                                                                                    | California California                                      | Technician             | CallTime       | Description                              | Callfuna      | CallTuraDaas          | ErrorCodo | ErrorCodeD |
|                                                                                                    |                                                            | rec moart              | alle           |                                          | (D):          | alle                  | in:       | alle       |
| Information No Of Calls                                                                                                    | 31/01/2020 UpAgrigged                                      |                        | 13:05:54       | Tast call for new even out functionality | ADM           | Administration        |           |            |
| - 🖸 Durban 36                                                                                                    | 20/04/2017 Awaiting Acceptance                             | Belinda Sharman        | 08:00:00       | TT018 - Bi-annually, Mono 1000 - Call    | SM            | Scheduled Maintenance |           |            |
|                                                                                                    | aiting Acceptance                                          | Bianca Du Toit         | 08:00:00       | TT072 - 2 Monthly - Call per WO          | SM            | Scheduled Maintenance |           |            |
| Information No                                                                                                    | Of Calls vaiting Acceptance                                | Bianca Du Toit         | 08:00:00       | TT072 - 2 Monthly - Call per WO          | SM            | Scheduled Maintenance |           |            |
| Durban 26                                                                                                    | jected by Tech                                             | Belinda Sharman        | 13:31:37       | test                                     | NDR           | New Deal Rental       |           |            |
| Uurban 30                                                                                                    | vaiting Acceptance                                         | Carolina Suzzetta Lour | 09:52:00       | Test machine                             | REP           | Repair                |           |            |
| O New 11                                                                                                    | vaiting Acceptance                                         | George James Reddy     | 16:17:59       | Magenta toner required                   | TON           | Toner Required        |           |            |
|                                                                                                    | aiting Acceptance                                          | Wesley Haynes          | 10:06:08       | Toner to be delivered                    | TON           | Toner Required        |           |            |
|                                                                                                    | 08/08/2014 Awaiting Acceptance                             | Wesley Haynes          | 12:27:58       | Full set of toners required              | TON           | Toner Required        |           |            |
| O New 0 ⊡ CN0000055                                                                                                    | 07/08/2014 Awaiting Acceptance                             | Belinda Sharman        | 12:14:38       | Toner required                           | TON           | Toner Required        |           |            |
| Hold 0                                                                                                    | 31/07/2014 Awaiting Acceptance                             | George James Reddy     | 14:13:49       | Service required                         | SERV          | Service               |           |            |
| Pending 0                                                                                                    |                                                            |                        |                |                                          |               |                       |           |            |
| Complete 0                                                                                                    |                                                            |                        |                |                                          |               |                       |           |            |
| O Closed 0                                                                                                    |                                                            |                        |                |                                          |               |                       |           |            |
|                                                                                                    |                                                            |                        |                |                                          |               |                       |           |            |
| V Cape Town 0                                                                                                    |                                                            |                        |                |                                          |               |                       |           |            |
| In Program 0                                                                                                    |                                                            |                        |                |                                          |               |                       |           |            |
| A Hold 0                                                                                                    |                                                            |                        |                |                                          |               |                       |           |            |
| Pending 0                                                                                                    |                                                            |                        |                |                                          |               |                       |           |            |
| Complete 0                                                                                                    |                                                            |                        |                |                                          |               |                       |           |            |
| Closed 0                                                                                                    |                                                            |                        |                |                                          |               |                       |           |            |
|                                                                                                    |                                                            |                        |                |                                          |               |                       |           |            |
| Very Bloemfontein 0 Count: 11                                                                                                    |                                                            |                        |                |                                          |               |                       |           |            |
| View 0 + 4                                                                                                    |                                                            |                        |                |                                          |               |                       |           | +          |

- 3. The example is set to search for **CN0000222**.
  - The system has <u>filtered</u> for this Call Reference number and <u>selected</u> it.
- 4. The search has resulted in the Call being located in the *Closed* status.

**Note** that if the <u>full</u> reference number is not entered, the system will <u>not</u> be able to search for the specific Call and will return an *error* message.

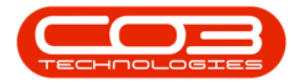

| <b>4</b> •                     |                  |       |            |              |                              | Calls for Custo                                            | mer TIA001 - BPO: Ver | sion 2.4.0.11 | Example Company                        |               |                       | _         |             |
|--------------------------------|------------------|-------|------------|--------------|------------------------------|------------------------------------------------------------|-----------------------|---------------|----------------------------------------|---------------|-----------------------|-----------|-------------|
| Home E                         | Equipment / Loca | tions | (          | Contract Fir | nance / HR                   | Inventory Maintenan                                        | ce / Projects Manufa  | turing Pro    | curement Sales Service Repi            | orting Utilit | ies                   | -         | e x         |
| Add Edit                       | ¥<br>S           | Refi  | 3<br>fresh | Default      | Save La<br>Worksp<br>Save Fi | ayout & My Call<br>aces • & Assign<br>Iter 1 Start<br>Work | Close Complete Ho     | ld Pending    | Release Print Reports                  |               |                       |           | \$          |
| Find                           | Filter           | _     | Draty      | a column 3   | r here to group              |                                                            |                       |               |                                        |               |                       |           |             |
|                                | 1.000            |       | Ca         | alReference  | CallDate                     | CallState                                                  | Technician            | CallTime      | Description                            | CallType      | CallTypeDesc          | ErrorCode | ErrorCodeD  |
| CN0000222                      |                  |       | ۲ × E      | c /          | -                            | ·D:                                                        | 100                   | 4 <b>0</b> 0  | 10:                                    | 10c           | R <b>O</b> C          | ·D:       | 10:         |
| Information                    | No Of Calls      |       |            | CN0000367    | 07/09/2016                   | Rejected by Tech                                           | Bianca Du Toit        | 13:23:40      | Work flow test                         | REP           | Repair                | EC        | Error Code  |
| 👻 💽 Durban                     | 36               | ÷ -   |            | CN0000366    | 07/09/2016                   | Rejected by Tech                                           | Bianca Du Toit        | 10:56:03      | Work flow notification email test      | TEST          | Testing               | CON       | Contract Se |
| O New                          | 11               |       |            | CN0000320    | 07/06/2016                   | No Signature                                               | Bianca Du Toit        | 08:03:44      | Machine needs a service                | SERV          | Service               |           |             |
| <ul> <li>In Progres</li> </ul> | s 0              |       |            | CN0000319    | 06/06/2016                   | Ended Work                                                 | Bianca Du Toit        | 17:00:32      | Check machine to see if requested acc  | INST          | Installation          |           |             |
| O Rending                      | 0                |       |            | CN0000318    | 06/06/2016                   | Ended Work                                                 | Bianca Du Toit        | 16:42:03      | Large streaks across pages on print    | REP           | Repair                |           |             |
| Complete                       | 4                |       |            | CN0000316    | 06/06/2016                   | Ended Work                                                 | Bianca Du Toit        | 16:33:00      | Machine not switching on               | REP           | Repair                |           |             |
| Closed                         | 21               |       | E          | CN0000301    | 01/04/2016                   | Rejected by Tech                                           | Bianca Du Toit        | 09:14:01      | test                                   | SERV          | Service               | EC        | Error Code  |
| Q AI                           | 36               |       | 10         | CN0000298    | 29/03/2016                   | No Signature                                               | Bianca Du Toit        | 16:08:22      | Test auto apply task                   | INST          | Installation          |           |             |
| + 🖸 Pretoria                   | 0                |       | Ý          | CN0000225    | 18/11/2015                   | No Signature                                               | Wesley Haynes         | 14:45:59      | Test partial returns                   | SERV          | Service               |           |             |
| New                            | 0                | Б     |            | CN0000222    | 18/11/2015                   | Ended Work                                                 | Bianca Du Toit        | 11:36:55      | Test partial non stock procurement pro | WC            | Warranty Claim        |           |             |
| <ul> <li>In Progres</li> </ul> | s d              |       |            | CN0000123    | 27/02/2015                   | UnAssigned                                                 |                       | 10:54:00      | Machine service due                    | SERV          | Service               |           |             |
| (2) Hold                       | 0                |       |            | CN0000115    | 26/02/2015                   | UnAssigned                                                 |                       | 11:11:46      | Check toner levels                     | TON           | Toner Required        |           |             |
| O Pending                      | 0                |       |            | CN0000082    | 05/11/2014                   | Rejected by Tech                                           | Bianca Du Toit        | 13:11:57      | 3MS - 3 Month Service                  | SM            | Scheduled Maintenance |           |             |
| Complete                       | 0                |       |            | CN0000079    | 05/11/2014                   | Rejected by Tech                                           | Bianca Du Toit        | 13:10:28      | 3MS - 3 Month Service                  | SM            | Scheduled Maintenance |           |             |
| Q Al                           | 0                |       |            | CN0000071    | 23/09/2014                   | Accepted                                                   | Steven Cooper         | 13:49:09      | Toner for delivery and machine service | SERV          | Service               |           |             |
| - 🕅 Cape Town                  | 0                | 0 -   |            | CN0000065    | 21/08/2014                   | Accepted                                                   | Belinda Sharman       | 09:00:09      | test                                   | REP           | Repair                |           |             |
| O New                          | 0                |       | ÷          | CN0000037    | 21/07/2014                   | Ended Work                                                 | Bianca Du Toit        | 11:48:24      | Machine service required               | SERV          | Service               | FA        | Faulty      |
| In Progress                    | s 0              |       |            | CN0000032    | 26/06/2014                   | UnAssigned                                                 |                       | 12:03:50      | Delivery                               | SERV          | Service               |           |             |
| 🚯 Hold                         | 0                |       |            | CN0000029    | 19/06/2014                   | Accepted                                                   | Belinda Sharman       | 12:53:31      | Paper jam                              | SERV          | Service               |           |             |
| Pending                        | 0                |       |            | CN0000028    | 13/06/2014                   | Accepted                                                   | Belinda Sharman       | 14:43:23      | New Installation                       | NDS           | New Deal Sale         |           |             |
| Complete                       | 0                |       | •          | CN0000027    | 16/05/2014                   | UnAssigned                                                 |                       | 08:35:44      | COR 4125 - Machine installation        | NDS           | New Deal Sale         |           |             |
| O Closed                       | 0                |       |            |              |                              |                                                            |                       |               |                                        |               |                       |           |             |
|                                | 0                |       | -          | Count: 21    |                              |                                                            |                       |               |                                        |               |                       |           |             |
| Bloemfontein                   | 0                | -     |            | Count: 21    |                              |                                                            |                       |               |                                        |               |                       |           |             |
| <ul> <li>New</li> </ul>        | V                |       | • =        |              |                              |                                                            |                       |               |                                        |               |                       |           | •           |

#### **FILTER OPTION**

The *Filter* option allows you to specify a <u>range</u> of Calls by typing the prefix or <u>part</u> of the Call Reference number.

- 1. Make sure that the 'Filter' radio button is selected.
- 2. Type the *Call Reference* number up to the point where you would like to display the range and press *Enter*.

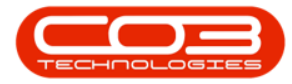

| <b>\$</b> •          |                  |            |                                 |              | Calls for Custor                              | ner TIA001 - BPO: Vers | ion 2.4.0.11 - | Example Company                          |               |                       | _         |              |
|----------------------|------------------|------------|---------------------------------|--------------|-----------------------------------------------|------------------------|----------------|------------------------------------------|---------------|-----------------------|-----------|--------------|
| Home                 | Equipment / Loca | itions     | Contract Fir                    | nance / HR I | Inventory Maintenan                           | ce / Projects Manufac  | turing Proc    | urement Sales Service Repo               | rting Utiliti | es                    | -         | ₽ ×          |
| Add Edit<br>Maintain | 1                | Refr       | Default     Default     default | Workspa      | yout diaces v dia Assign<br>ter Start<br>Work | Close Complete Hol     | d Pending      | Release Print Reports                    |               |                       |           | \$           |
| O Find               | Filter           |            | 2 Jumn heade                    |              |                                               |                        |                |                                          |               |                       |           | 1            |
|                      |                  | - 11       | CalReference                    | CallDate     | CallState                                     | Technician             | CallTime       | Description                              | CalType       | CallTypeDesc          | ErrorCode | ErrorCodeD   |
| CN00006              |                  | ٩          | -O:                             | -            | allo                                          | R C                    | R C            | A C                                      | ·D:           | a 🖸 c                 | · 🛛 :     | 4 <b>0</b> 0 |
| Information          | No Of Calls      |            | E CN0000828                     | 31/01/2020   | UnAssigned                                    |                        | 13:05:54       | Test call for new swap out functionality | ADM           | Administration        |           |              |
| 👻 🔯 Durban           | 36               | *          | CN0000638                       | 20/04/2017   | Awaiting Acceptance                           | Belinda Sharman        | 08:00:00       | TT018 - Bi-annually, Mono 1000 - Call    | SM            | Scheduled Maintenance |           |              |
| New                  | 11               |            | CN0000603                       | 23/02/2017   | Awaiting Acceptance                           | Bianca Du Toit         | 08:00:00       | TT072 - 2 Monthly - Call per WO          | SM            | Scheduled Maintenance |           |              |
| In Progr             | ess 0            |            | CN0000604                       | 23/02/2017   | Awaiting Acceptance                           | Bianca Du Toit         | 08-00-00       | TT072 - 2 Monthly - Call per WO          | SM            | Scheduled Maintenance |           |              |
| () Hold              | 0                |            | CN0000361                       | 23/06/2016   | Rejected by Tech                              | Belinda Sharman        | 13:31:37       | test                                     | NDR           | New Deal Reptal       |           |              |
| Pending              | 0                |            | CN0000109                       | 26/02/2015   | Awaiting Accentance                           | Carolina Suzzatta Lour | 00:52:00       | Test machine                             | DED           | Pagair                |           |              |
| Complet              | 2 4              |            | CN0000084                       | 11/11/2014   | Awaiting Acceptance                           | Caorda James Reddy     | 16:17:50       | Maganta toper required                   | TON           | Topar Required        |           |              |
| Closed O Al          | 21               |            | CN0000061                       | 10/09/2014   | Awaiting Acceptance                           | Warlay Hawner          | 10:06:09       | Toper to be delivered                    | TON           | Toner Required        |           |              |
| - Retoria            | 0                |            | CN0000081                       | 19/08/2014   | Awaiting Acceptance                           | Wesley Haynes          | 10:00:00       | Full and of tensors and include          | TON           | Toner Required        |           |              |
| New                  | 0                |            |                                 | 08/08/2014   | Awaiting Acceptance                           | wesley Haynes          | 12:27:58       | Full set of toners required              | TON           | Toner Required        |           |              |
| O In Progr           | 0 224            |            | CN0000055                       | 07/08/2014   | Awaiting Acceptance                           | Belinda Sharman        | 12:14:38       | Ioner required                           | TON           | Toner Required        |           |              |
| (A) Hold             | 0                |            | E CN0000047                     | 31/07/2014   | Awaiting Acceptance                           | George James Reddy     | 14:13:49       | Service required                         | SERV          | Service               |           |              |
| A Pending            | 0                |            |                                 |              |                                               |                        |                |                                          |               |                       |           |              |
| O Complet            | e 0              |            |                                 |              |                                               |                        |                |                                          |               |                       |           |              |
| O Closed             | 0                |            |                                 |              |                                               |                        |                |                                          |               |                       |           |              |
| O AI                 | 0                |            |                                 |              |                                               |                        |                |                                          |               |                       |           |              |
| 👻 🔯 Cape Town        | 0                |            |                                 |              |                                               |                        |                |                                          |               |                       |           |              |
| New                  | 0                |            |                                 |              |                                               |                        |                |                                          |               |                       |           |              |
| 🕗 In Progr           | ess 0            |            |                                 |              |                                               |                        |                |                                          |               |                       |           |              |
| 🕗 Hold               | 0                |            |                                 |              |                                               |                        |                |                                          |               |                       |           |              |
| Pending              | 0                |            |                                 |              |                                               |                        |                |                                          |               |                       |           |              |
| Complete             | 2 0              |            |                                 |              |                                               |                        |                |                                          |               |                       |           |              |
| Closed               | 0                |            |                                 |              |                                               |                        |                |                                          |               |                       |           |              |
| O AI                 | 0                |            |                                 |              |                                               |                        |                |                                          |               |                       |           | _            |
| - 🖸 Bloemfontei      | 1 0              |            | Count: 11                       |              |                                               |                        |                |                                          |               |                       |           |              |
| New                  | 0                | <b>T</b> 4 | c                               |              | )                                             |                        |                |                                          |               |                       |           | +            |

3. The example has the Reference **CN00006** entered, which will search for and display <u>all</u> the Call References that start with CN00006.

Note that the Call Reference column filter row added the '%' variable at the end of the Call Reference, and the Edit Filter row now contains the filter details: [Call Reference] Like 'CN00006%'.

 To *remove* the Filter, either, *Delete* or *backspace* over the text in the in the *Filter Row* of the *Call Reference* column, or click on the [X] in the *Edit Filter* row.

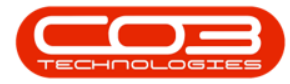

| â v                             |                  |                      |                                                      |                                   | Calls for Cu     | stomer TIA0 | 01 - BPO: Version 2.4.0.11 - Example ( | Company       |                          |                  |                      |               |             |
|---------------------------------|------------------|----------------------|------------------------------------------------------|-----------------------------------|------------------|-------------|----------------------------------------|---------------|--------------------------|------------------|----------------------|---------------|-------------|
| Home Faulor                     | nent / Locations | Contract Enance      | a /HD Inventr                                        | orv Mainte                        | nance / Projects | Manufac     | turing Progurement Sales Ser           | vice Per      | orting Utilities         |                  |                      |               | a x         |
| Add Edit                        | refres     State | Default  sh My Calls | Save Layout<br>Workspaces •<br>Save Filter<br>Format | My Cal<br>Assign<br>Start<br>Work | Close C          | C Proce     | d Pending Release Print Repo           | srts          | ang outo                 |                  |                      |               | 6           |
| 0-1 0-1                         | -                |                      |                                                      |                                   |                  |             | Applied Filter : [CallReferen          | nce] Like 'CN | 00006%'                  |                  |                      |               |             |
| O Find O Filter                 | 3                |                      |                                                      |                                   |                  |             |                                        |               |                          |                  |                      |               |             |
| CIN00006                        | $\rightarrow$    | CalReference         | ▼ CalDate                                            | CallState                         | Technician       | CalTime     | Description                            | CalType       | CallTypeDesc             | ErrorCode        | ErrorCodeDesc        | SerialNo      | CtrtLo      |
| Information                     | No Of Calls      | 9 1%C CN00006%       | -                                                    | 10:                               | (0)              | 10:         | (D):                                   | 10:           | (D):                     | 100              | ( <b>D</b> ):        | 10:           | <b>(D</b> ) |
| 🕨 👻 🔯 Durban                    | 36               | CN0000628            | 20/04/2017                                           | Austrilian Ac                     | Palada Cha       | 08-00-00    | TT019 - Bi approally, Mana 1000 - Call | CM.           | Exhands and Maintenances | -                | -                    | 10.12.1207    | -           |
| New                             | 11               | CN0000038            | 20/04/2017                                           | Awalung Ac                        | Dellina aria     | 00.00.00    | TTOTO - Brainbally, Hono 1000 - Call   | 014           | Scheduled Maintenance    |                  |                      | 15-12-1207    | 0           |
| <ul> <li>In Progress</li> </ul> | 0                | CN0000603            | 23/02/2017                                           | Awaiting Ac                       | Bianca Du T      | 08:00:00    | 11072 - 2 Monthly - Call per WO        | 5191          | Scheduled Maintenance    |                  |                      |               | South       |
| (b) Hold                        | 0                | E CN0000604          | 23/02/2017                                           | Awaiting Ac                       | Bianca Du T      | 08:00:00    | TT072 - 2 Monthly - Call per WO        | SM            | Scheduled Maintenance    |                  |                      | 2020-10201    |             |
| Pending                         | 0                |                      |                                                      |                                   |                  |             |                                        |               |                          |                  |                      |               |             |
| O Complete                      | 4                |                      |                                                      |                                   |                  |             |                                        |               |                          |                  |                      |               |             |
| O Closed                        | 21               |                      | 1                                                    |                                   |                  |             |                                        |               |                          |                  |                      |               |             |
| O AI                            | 36               |                      | 1                                                    |                                   |                  |             |                                        |               |                          |                  |                      |               |             |
| Pretoria                        | 0                |                      |                                                      |                                   |                  |             |                                        |               |                          |                  |                      |               |             |
| Cape Town                       | 0                |                      | 1.1                                                  |                                   |                  |             |                                        |               |                          |                  |                      |               |             |
| Bloemfontein                    | 0                |                      | 1                                                    |                                   |                  |             |                                        |               |                          |                  |                      |               |             |
| A New Test Site                 | 0                | 1                    |                                                      |                                   |                  |             |                                        |               |                          |                  |                      |               |             |
|                                 |                  | Counts               | 3                                                    |                                   |                  |             |                                        |               |                          |                  |                      |               |             |
|                                 | 4                |                      | Ý                                                    |                                   |                  | -           |                                        |               |                          |                  |                      |               |             |
|                                 | ۲.               | 🗙 🖌 [CalReferen:     | ce] Like 'CN00006                                    | %'                                |                  |             |                                        |               |                          |                  |                      |               | Edit Filte  |
| Open Windows -                  |                  |                      |                                                      |                                   |                  |             |                                        |               | User :                   | JulandaK 03/12/2 | 20 Version : 2.4.0.1 | L Example Com | pany        |

### LOG A CALL

- 1. From the *Calls for Customer [customer code]* screen,
- 2. Click on **Add**.

| • •            |                 | 6      | )-               |                           | Calls for C                        | ustomer DER001 - BP                                  | 0: Version 2.5.0.3 - Exa | nple Compan       | y v2.5.0.0                              |                | _ <b>—</b> X                            |
|----------------|-----------------|--------|------------------|---------------------------|------------------------------------|------------------------------------------------------|--------------------------|-------------------|-----------------------------------------|----------------|-----------------------------------------|
| Home Ec        | quipment / Loca | ations |                  | Contract Fi               | nance / HR                         | Inventory Maintenar                                  | nce / Projects Manufac   | turing Proc       | curement Sales Service Repo             | rting Utilitie | s _ в х                                 |
| Add Edit       | *               | Ref    | <u>R</u><br>fres | Default 🔲<br>h My Calls 🗌 | 🔯 Save Li<br>🔛 Worksp<br>🍟 Save Fi | ayout 🥵 My Call<br>baces 🔻 🍇 Assign<br>ilter 🍄 Start | Close Complete Ho        | d 👸<br>Id Pending | Release Print Reports                   |                |                                         |
| Maintain 🖌 🦉   | -               | State  | _                |                           | ⊿ Forma                            | t 🔺 Work 🖌                                           | Proce                    | SS                | A Print A Repo A                        |                | ~~~~~~~~~~~~~~~~~~~~~~~~~~~~~~~~~~~~~~~ |
| ◎ Find ○ F     | ilter           |        |                  |                           |                                    |                                                      |                          |                   |                                         |                |                                         |
| 1              |                 | - II   | (                | CallReference             | CallDate                           | CallState                                            | Technician               | CallTime          | Description                             | CallType       | CallTypeDesc                            |
|                |                 |        | 9                | <b>.</b>                  | -                                  | N C                                                  | n 🗖 c                    | n 🗖 c             | a 🗖 c                                   | n 🗖 c          | n 🖬 c                                   |
| Information    | No Of Calls     |        | •                | CN0000817                 | 15/05/2019                         | UnAssigned                                           |                          | 16:34:07          | test call for erroneous time log entry. | ADM            | Administration                          |
| 🕨 👻 🔯 Durban   | 72              | -      |                  | CN0000801                 | 15/11/2018                         | UnAssigned                                           |                          | 11:53:38          | Call against a short term contract.     | INSP           | Inspection                              |
| New            | 28              | - 11   |                  | CN0000800                 | 15/11/2018                         | Awaiting Acceptance                                  | Bianca Du Toit           | 10:53:13          | Copier not working properly             | INSP           | Inspection                              |
| In Progress    | 3               | 111    |                  | CN0000740                 | 04/05/2018                         | Awaiting Acceptance                                  | Belinda Sharman          | 08:00:00          | TT008 - Mono 1000, Colour 1000 - Call   | SM             | Scheduled Maintenan                     |
| Hold           | 0               | - 11   |                  | CN0000569                 | 14/03/2018                         | UnAssigned                                           |                          | 11:01:47          | test                                    | NDR            | New Deal Rental                         |
| Complete       | 4               | - 11 1 | 1                | CN0000567                 | 12/03/2018                         | UnAssigned                                           |                          | 16:19:00          | TestNDRIssueTeamJohn                    | NDS            | New Deal Sale                           |
| Closed         | 34              | 111    |                  | CN0000566                 | 12/03/2018                         | UnAssigned                                           |                          | 14:32:12          | test                                    | NDR            | New Deal Rental                         |
| Ø All          | 72              |        | 1                | CN0000564                 | 09/03/2018                         | UnAssigned                                           |                          | 16:05:58          | test                                    | NDS            | New Deal Sale                           |
| 🗸 🔯 Pretoria   | 0               |        |                  | CN0000563                 | 27/02/2018                         | UnAssigned                                           |                          | 13:30:46          | Machine service required                | SERV           | Service                                 |
| New            | 0               | Í      | T.               | CN0000513                 | 02/08/2017                         | UnAssigned                                           |                          | 11:27:00          | Warranty daim with parts only           | TEST           | Testing                                 |
| In Progress    | 0               |        |                  | CN0000660                 | 10/07/2017                         | Awaiting Acceptance                                  | Bianca Du Toit           | 08:00:00          | 3MS - 3 Month Service                   | NDS            | New Deal Sale                           |
| (b) Hold       | 0               |        |                  | CN0000444                 | 20/04/2017                         | Awaiting Acceptance                                  | Judith Mudzengi          | 12:42:57          | Retest                                  | NDR            | New Deal Rental                         |
| Pending        | 0               |        |                  | CN0000440                 | 13/04/2017                         | UnAssigned                                           |                          | 13:31:57          | Return all from short term contract ST  | DR             | Select Call Type                        |
| O Complete     | 0               | 0      |                  | CN0000633                 | 11/04/2017                         | Awaiting Acceptance                                  | Belinda Sharman          | 08:00:00          | TT003 - Monthly - Call ner WO           | SM             | Scheduled Maintenan                     |
| Closed         | 0               |        |                  | CN0000434                 | 04/04/2017                         | InAssigned                                           |                          | 08:49:25          | Warranty                                | SERV           | Service                                 |
| Gana Tawa      | 0               |        |                  | CN0000431                 | 30/03/2017                         | Awaiting Acceptance                                  | Judith Mudzengi          | 10:35:03          | Installation Testing team               | INST           | Installation                            |
| Cape Town      | 0               |        |                  | CN0000430                 | 30/03/2017                         | Awaiting Acceptance                                  | Judith Mudzengi          | 10:29:19          | Parts requirement                       | PR             | Parts Requirement                       |
| In Progress    | 0               |        |                  | CN0000421                 | 16/03/2017                         | Awaiting Acceptance                                  | Bianca Du Toit           | 10:33:12          | installation at non client location     | INST           | Installation                            |
| (b) Hold       | 0               |        |                  | CN0000421                 | 16/03/2017                         | Awaiting Acceptance                                  | Bianca Du Toit           | 10-33-12          | installation at non client location     | INST           | Installation                            |
| Pending        | 0               |        |                  | CN0000421                 | 16/03/2017                         | Awaiting Acceptance                                  | Bianca Du Toit           | 10-33-12          | installation at non client location     | INST           | Installation                            |
| O Complete     | 0               |        |                  | 010000421                 | 10/03/2017                         | Anothing Acceptance                                  | Dance De Tolt            | 10.00.12          | installation at non-client location     | and the        | In Build out                            |
| Closed         | 0               |        |                  | Count: 31                 |                                    |                                                      |                          |                   |                                         |                |                                         |
|                | 0               | Ŧ      | 4 0              |                           |                                    | -                                                    |                          |                   |                                         |                | +                                       |
| Open Windows 🕶 |                 |        |                  |                           |                                    |                                                      |                          | Use               | er : JulandaK 14/07/2021 Version : 2    | .5.0.3 Examp   | le Company v2.5.0.0                     |
|                |                 | -      |                  |                           |                                    |                                                      |                          |                   |                                         |                |                                         |

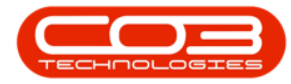

- 3. "The Call maintenance screen will be displayed." on page 4
- 4. Complete the Call information for the Customer and click on *Save*.

| ۵.       | ,            |       |              |          | 3-          |           |          | all maintena | ance - BPO: Ve | ersion 2.5.0.3                | - Example   | Compar  | ny v2.5.0.0   |          |           |                  |            |           |        | x    |
|----------|--------------|-------|--------------|----------|-------------|-----------|----------|--------------|----------------|-------------------------------|-------------|---------|---------------|----------|-----------|------------------|------------|-----------|--------|------|
|          | Home         | Equ   | ipment / Loc | ations   | Contrac     | t Fina    | nce / HR | Inventory    | / Maintena     | ince / Projects               | Manufa      | cturing | Procurement   | Sales    | Service   | Reporting        | Utilities  | -         | 8      | х    |
| H        | $\bigcirc$   | 8     | Q            | 2        | •           | 輵         | P        | -            | 2              |                               | 2           | •       |               |          |           |                  |            |           |        |      |
| Save     | Back         | Close | Complete     | Assign   | Hold        | Pending   | Release  | Reinstate    | Save Layout    | Workspaces                    | Print       | Note    |               |          |           |                  |            |           |        |      |
| Main     |              |       | -4           |          | 0           |           |          |              |                |                               | -           | 1.5     |               |          |           |                  |            |           |        |      |
| Main     | tan "a       |       | _            |          | Process     |           |          | 4            | Por            | Deletes Te :                  | a Print a   | Into    | 4             |          |           |                  |            |           |        | ~    |
| Links    |              |       | р.<br>П      | Custo    | mer         |           |          | o            | + •            | Relates 10 : -                | vne         | De      | ferenceNo     |          |           |                  |            |           |        | Equ  |
| Enter te | ext to searc | :h    | ρ            | cust     |             |           |          |              | -              | <ul> <li>Serial No</li> </ul> | ype         | Ke      | ilerenceivo   |          |           |                  |            |           |        | ipme |
| Func     | tions        |       |              | Cor      | ntact       |           |          | م            |                | Prior Call Re                 | eference    |         |               |          |           |                  |            |           |        | I I  |
|          |              |       |              | Contac   | t No.       |           |          |              |                | Call Reques                   | t Reference |         |               |          |           |                  |            |           |        | ofin |
| Wo       |              |       |              | Add      | lress       |           |          | م            | *              | Contract No                   | <b>)</b>    |         |               |          |           |                  |            |           |        | 0    |
|          |              |       |              |          |             |           |          |              |                | Location                      |             |         |               |          |           |                  |            |           |        | usto |
|          |              |       |              |          |             |           |          |              | · •            | Ounte Refe                    | rence       |         |               | _        |           |                  |            |           |        | mer  |
| Wo       | rk In Progr  | ess   |              | Call     | Туре        |           |          |              | •              | Invoice Ref                   | erence      |         |               | _        |           |                  |            |           |        | Info |
|          |              |       |              | Emori    | code        |           |          |              | -              | Order Refe                    | rence       |         |               |          |           |                  |            |           |        | -    |
|          |              |       |              | LITUR    |             |           |          |              | -              |                               |             |         |               |          |           |                  |            |           |        | SLAS |
| Not      | tor          |       |              | Descrip  | ption       |           |          |              | ^ *            |                               |             |         |               |          |           |                  |            |           |        |      |
|          |              |       |              |          |             |           |          |              |                |                               |             |         |               |          |           |                  |            |           |        | User |
|          |              |       |              |          |             |           |          |              | Y              |                               |             |         |               |          |           |                  |            |           |        | Defi |
|          |              |       | G            | all Date | Time 14     | 1/07/2021 | •        | 11:30:23     | ÷              |                               |             |         |               |          |           |                  |            |           |        | ined |
| Ass      | signments    |       |              | Pri      | ority       | 3 🛟 *     |          |              |                | - Prior Calls                 |             |         |               |          |           |                  |            |           |        |      |
|          |              |       |              |          | <b>CI A</b> |           |          |              |                |                               |             |         |               |          |           |                  |            |           |        |      |
|          |              |       |              |          | SLA         |           | _        |              |                |                               |             |         |               |          |           |                  |            |           |        |      |
| Hol      | d History    |       | Da           | ate Requ | uired 14    | 1/07/2021 | •        |              |                |                               |             |         |               |          |           |                  |            |           |        |      |
|          |              |       |              | Orde     | er No       |           |          |              |                |                               |             |         |               |          |           |                  |            |           |        |      |
|          |              |       |              | Loga     | d By        | landaK    |          |              |                |                               |             |         |               |          |           |                  |            |           |        |      |
| Per      |              |       |              |          |             |           |          |              |                |                               |             |         |               |          |           |                  |            |           |        |      |
|          |              |       |              | St       | atus        | - New     |          |              |                |                               |             |         |               |          |           |                  |            |           |        |      |
|          |              |       |              | Option   | al No       |           |          |              |                |                               |             |         |               |          |           |                  |            |           |        |      |
| On       | Site Info    | 1     |              |          |             |           |          |              |                |                               |             |         |               |          |           |                  |            |           |        |      |
| Matara   |              |       | _            |          |             |           |          |              |                | l                             |             |         |               |          |           |                  |            |           |        |      |
| Open W   | /indows 🔻    |       |              |          |             |           |          |              |                |                               |             |         | User : Juland | aK 14/01 | 7/2021 Ve | ersion : 2.5.0.3 | Example Co | ompany v2 | .5.0.0 |      |
|          |              |       |              |          |             |           |          |              |                |                               |             |         |               | - 101    |           |                  |            | ,,        |        | 11   |

# **EDIT A CALL**

- 1. From the *Calls for Customer [customer code]* screen,
- 2. Select the *Site* and *Call Status*.
  - The example has *Durban* and *New* call status selected.
- 3. Click on the *row* of the Call you with to edit.
- 4. Click on *Edit*.

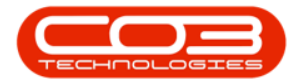

|                |                                                                                                    | 1)-   |                       | Calls for C                                                                                                    | ustomer DER001 - BPC    | D: Version 2.5.0.3 - Exa | ample Compan | y v2.5.0.0                              |                |                     |  |  |  |  |
|----------------|----------------------------------------------------------------------------------------------------|-------|-----------------------|----------------------------------------------------------------------------------------------------|-------------------------|--------------------------|--------------|-----------------------------------------|----------------|---------------------|--|--|--|--|
| Home Eq        | uipment / Locatio                                                                                                  | ons   | Contract Fi           | nance / HR                                                                                                    | Inventory Maintenar     | nce / Projects Manufa    | acturing Pro | curement Sales Service Repo             | rting Utilitie | s _ & ×             |  |  |  |  |
| Add Edit       | •<br>•<br>•                                                                                                    | Refre | Default  esh My Calls | Image: Save La       Image: Workspace       Image: Save File       Image: Save File       Image: | aces   Assign ter  Work | Close Complete H         | lold Pending | Release Print Reports                   |                | ~                   |  |  |  |  |
| Find     Fil   | Find O Filter 3 og a column header here to group by that column<br>Calificeference Califiate Califiate Description |       |                       |                                                                                                    |                         |                          |              |                                         |                |                     |  |  |  |  |
| 2              |                                                                                                    |       | CallReference         | CallDate                                                                                                    | CallState               | Technician               | CallTime     | Description                             | CallType       | CallTypeDesc        |  |  |  |  |
|                |                                                                                                    | ł     | * <b>D</b> :          | -                                                                                                    | 10:                     | 10c                      | 10c          | * <b>D</b> c                            | # C            | 10:                 |  |  |  |  |
| Information    | No Of Calls                                                                                                    | Ī     | E CN0000817           | 15/05/2019                                                                                                    | UnAssigned              |                          | 16:34:07     | test call for erroneous time log entry. | ADM            | Administration      |  |  |  |  |
| 👻 🛐 Durban     | 72                                                                                                    | -     | CN0000801             | 15/11/2018                                                                                                    | UnAssigned              |                          | 11:53:38     | Call against a short term contract.     | INSP           | Inspection          |  |  |  |  |
| New            | 28                                                                                                    | 11-   | CN0000800             | 15/11/2018                                                                                                    | Awaiting Acceptance     | Bianca Du Toit           | 10:53:13     | Copier not working properly             | INSP           | Inspection          |  |  |  |  |
| In Progress    | 3                                                                                                    |       | CN0000740             | 04/05/2018                                                                                                    | Awaiting Acceptance     | Belinda Sharman          | 08:00:00     | TT008 - Mono 1000, Colour 1000 - Call   | SM             | Scheduled Maintenan |  |  |  |  |
| Hold           | 0                                                                                                    | -     | CN0000569             | 14/03/2018                                                                                                    | UnAssigned              |                          | 11:01:47     | test                                    | NDR            | New Deal Rental     |  |  |  |  |
| Complete       | 3                                                                                                    |       | CN0000567             | 12/03/2018                                                                                                    | UnAssigned              |                          | 16:19:00     | TestNDRIssueTeamJohn                    | NDS            | New Deal Sale       |  |  |  |  |
| Closed         | 34                                                                                                    | 11-   | CN0000566             | 12/03/2018                                                                                                    | UnAssigned              |                          | 14:32:12     | test                                    | NDR            | New Deal Rental     |  |  |  |  |
| O All          | 72                                                                                                    | 11-   | CN0000564             | 09/03/2018                                                                                                    | UnAssigned              |                          | 16:05:58     | test                                    | NDS            | New Deal Sale       |  |  |  |  |
| →              | 0                                                                                                    | 1-    | CN0000563             | 27/02/2018                                                                                                    | UnAssigned              |                          | 13:30:46     | Machine service required                | SERV           | Service             |  |  |  |  |
| New            | 0                                                                                                    | -     | CN0000513             | 02/08/2017                                                                                                    | Unassigned              |                          | 11:27:00     | Warranty daim with parts only           | TEST           | Testing             |  |  |  |  |
| In Progress    | 0                                                                                                    | -     | CN0000660             | 10/07/2017                                                                                                    | Awaiting Acceptance     | Bianca Du Toit           | 08-00-00     | SMS - 3 Month Service                   | NDS            | New Deal Sale       |  |  |  |  |
| 🕑 Hold         | 0                                                                                                    | -     | CN0000444             | 20/04/2017                                                                                                    | Awaiting Acceptance     | Judith Mudzengi          | 12:42:57     | Detert                                  | NDP            | New Deal Pental     |  |  |  |  |
| Pending        | 0                                                                                                    | 11-   | CN0000440             | 13/04/2017                                                                                                    | UnAccioned              | Judio Modeengi           | 13:31:57     | Patro all from chort term contract ST   | DP             | Select Call Tune    |  |  |  |  |
| Complete       | 0                                                                                                    | -     | CN0000622             | 11/04/2017                                                                                                    | Awaiting Acceptance     | Relinda Sharman          | 08:00:00     | TT002 - Monthly - Call per WO           | CM             | Sched and Maintenan |  |  |  |  |
| O Closed       | 0                                                                                                    |       | CN0000434             | 04/04/2017                                                                                                    | Awarding Acceptance     | Delinda Sharman          | 00.00.00     | Warranty                                | CEDV           | Scheduled Maintenan |  |  |  |  |
| O All          | 0                                                                                                    | -     | CN0000431             | 20/03/2017                                                                                                    | Awaiting Acceptance     | Judith Mudzengi          | 10:35:03     | Installation Tacting team               | INCT           | Installation        |  |  |  |  |
| - Cape Town    | 0                                                                                                    | -     | CN0000431             | 30/03/2017                                                                                                    | Awaiting Acceptance     | Judith Mudzengi          | 10:33:03     | Deste se prinement                      | 100            | Installauon         |  |  |  |  |
| In Progress    | 0                                                                                                    |       | CN0000430             | 16/02/2017                                                                                                    | Awaiting Acceptance     | Risses Du Teit           | 10.22.12     | installation at non-diget location      | INCT           | Failts Requirement  |  |  |  |  |
| () Hold        | 0                                                                                                    | -     | Ch0000421             | 16/02/2017                                                                                                    | Awaiting Acceptance     | Biance Du Teit           | 10:33:12     | installation at non client location     | THET           | Installation        |  |  |  |  |
| O Pending      | 0                                                                                                    | -     | CN0000421             | 16/03/2017                                                                                                    | Awaiting Acceptance     | Bianca Du Tolt           | 10:33:12     | installation at non client location     | THET           | Installation        |  |  |  |  |
| O Complete     | 0                                                                                                    |       | CN0000421             | 16/05/2017                                                                                                    | Awarung Acceptance      | bianca Du Toit           | 10:53:12     | Installation at non client location     | INST           | Installation        |  |  |  |  |
| O Closed       | 0                                                                                                    |       | Count: 31             |                                                                                                    |                         |                          |              |                                         |                |                     |  |  |  |  |
| O All          | 0 .                                                                                                    | - 4   |                       |                                                                                                    | -                       |                          |              |                                         |                | ,                   |  |  |  |  |
| Open Windows 🕶 |                                                                                                    |       |                       |                                                                                                    |                         |                          | Use          | er : JulandaK 14/07/2021 Version : 2.   | 5.0.3 Examp    | le Company v2.5.0.0 |  |  |  |  |

#### 5. "Call Details" on page 4

6. Make the necessary changes to the Call information and click on *Save*.

| ¢ • 5                             | Call mainter                        | ance : Call re | ef CN00008  | 17 - BPO: Versi | on 2.5.0.3 - | Examp  | ole Company | v2.5.0.0     |              |                 |           |     | x       |
|-----------------------------------|-------------------------------------|----------------|-------------|-----------------|--------------|--------|-------------|--------------|--------------|-----------------|-----------|-----|---------|
| Home Equipment / Locations Cr     | ntract Finance / HR                 | Inventory      | Maintena    | ince / Projects | Manufactu    | uning  | Procurement | Sales        | Service      | Reporting       | Utilities | - 6 | P X     |
| 💾 😋 🔞 🚱 🞿 🕨                       | M 🛱 🏲                               | -              | 2J          |                 | 9            | ۹      |             |              |              |                 |           |     |         |
| Save Back Close Complete Assign H | old Pending Release                 | Reinstate      | Save Layout | Workspaces      | Print        | Note   |             |              |              |                 |           |     |         |
| Maintain 6 Pr                     | ress                                |                | For         | mat             | Print        | Info   |             |              |              |                 |           |     |         |
| Linke B                           |                                     |                |             | Relates To :    |              |        |             |              |              |                 |           |     |         |
| Enter text to search Q Custome    | Derton / Technologies               | م              | + *         | ReferenceTy     | pe           | Ref    | ferenceNo   |              |              |                 |           |     | timb    |
| Contac                            | Maggie Smart                        | م              | •           | Serial No       |              | 202    | 0-1111      |              |              |                 |           |     | alle.   |
| Functions                         | 0.21 122 4795                       |                |             | Prior Call Ref  | erence       |        |             |              |              |                 |           |     |         |
| Contact in                        | 031 123 4765                        |                |             | Location        |              | COL    | 0000074     |              |              |                 |           |     | 0       |
| Work Orders 1 Addres              | 685 Silver Oak Road<br>Forest Hills | م              | <u></u>     | Project Refer   | ence         |        |             |              |              |                 |           |     | 0       |
|                                   | Upper Highway Area                  |                | -           | Quote Refer     | ence         |        |             |              |              |                 |           |     | CONIC   |
|                                   |                                     |                |             | Invoice Refe    | rence        | _      |             |              |              |                 |           |     | 1       |
| Work In Progress Call Typ         | Administration                      |                | •           | Order Refere    | nce          |        |             |              |              |                 |           |     | G       |
| Error Cod                         | •                                   |                | •           |                 |              |        |             |              |              |                 |           |     | 0       |
| Notes                             | test call for erroneous<br>entry.   | time log       | *           |                 |              |        |             |              |              |                 |           |     | la co   |
| Call Date Tim                     | ± 15/05/2019 ▼                      | 16:34:07       | \$          |                 |              |        |             |              |              |                 |           |     | Politic |
| Assignments Priorit               | 3 1 *                               |                |             | Prior Calle 1   |              |        |             |              |              |                 |           |     |         |
|                                   |                                     |                |             | CalReference    | e CallD      | ate    | CallTime    | Descriptio   | n            |                 |           |     | 1       |
|                                   |                                     |                |             | CN0000817       | 15/0         | 5/2019 | 16:34:07    | test call fi | or erroneous | time log entry. |           |     | 1       |
| Hold History Date Require         | 15/05/2019 -                        |                |             |                 |              |        |             |              |              |                 |           |     |         |
| Order N                           | <b>&gt;</b>                         |                |             |                 |              |        |             |              |              |                 |           |     |         |
| Logged B                          | BiancaD                             |                |             |                 |              |        |             |              |              |                 |           |     |         |
| Pending History State             | N - New                             |                |             |                 |              |        |             |              |              |                 |           |     |         |
| Optional N                        | >                                   |                |             |                 |              |        |             |              |              |                 |           |     |         |
| On Site Info 1                    |                                     |                |             | 1               |              |        |             |              |              |                 |           |     | •       |
|                                   |                                     |                |             |                 |              |        |             |              |              |                 |           |     |         |
| Meters                            |                                     |                |             |                 |              |        |             |              |              |                 |           |     |         |

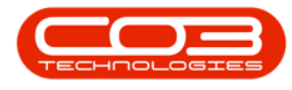

### **STATE PANEL**

In the State panel the following filters are <u>not</u> available in this view, because all the calls linked to the <u>specific customer</u> are displayed:

- Start Date,
- End Date,
- Default and
- My Calls.

The **Refresh** button will update the *Calls for Customer* screen with the latest version of the information. Any changes made from the ribbon will be updated in the Call List data grid.

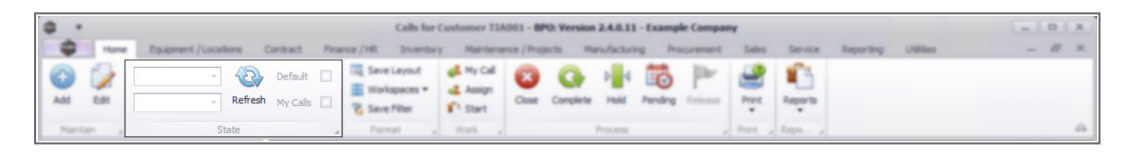

# **FORMAT PANEL**

Any changes that you may have made to the *Calls for Customer* screen e.g. changing the column order or resizing columns, will return to the original layout when you exit the screen. By clicking on *Save Layout*, *Workspaces* or *Save Filter* in the *Format* panel, will <u>save</u> your settings for the next time you select a customer and open this screen.

For a detailed handling of this topic refer to BPO2 Data Grid Layouts

| 1   | 9   | *      |                                  | Calls for 0                                                        | Customer TIA001 - BPO: Ver          | sion 2.4.0.11 - Exampl | le Company     |         |                     | - 0 x |
|-----|-----|--------|----------------------------------|--------------------------------------------------------------------|-------------------------------------|------------------------|----------------|---------|---------------------|-------|
|     | 4   | Home   | Equipment / Locations Contract I | Pinance / HR Inventory                                             | Maintenance / Projects              | Manufacturing Pro      | ourement Sales | Service | Reporting Utilities | - 0 × |
|     | 2   | Edt    | Refeat Hy Cals                   | I     Save Layout       I     Workspaces ▼       I     Save Filter | Anny Call S Composition Composition | ete Hald Pending       | Notare Part    | Reports |                     |       |
| II. | Mat | tain a | State                            | Format                                                             | Work a                              | Process                | , Print ,      | Repo    |                     | û     |

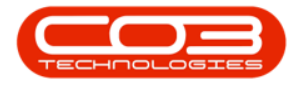

#### **MY CALL**

- 1. From the *Calls for Customer [customer code]* screen,
- 2. Select the *Site* and the *Call Status*.
  - The example has *Durban* and *New* call status selected.
- 3. Click on the *row* of the Call you wish to assign to yourself.

Note that the *Technician* field is currently empty and the *Call State* is UnAssigned.

4. Click on My Call.

|             |                  |          | Contrast E    | Calls to        | r customer Dekool - r | PO: Version 2.5.0.5 | - Example Col | mpany vz.5.0.0    | Color Constant of         |           |                       |
|-------------|------------------|----------|---------------|-----------------|-----------------------|---------------------|---------------|-------------------|---------------------------|-----------|-----------------------|
| Home Equ    | ipment / Locatio | ns       | Contract Pil  | hance / Hik     | Inventory Maintenar   | nce / Projects Mai  | iutacturing   | Procurement       | Sales Service F           | keporting | Utilities — D         |
|             | +                | 23       | Default 🗌     | ing Save L      | ayout                 |                     | ▶ 4 16        |                   | 🚔 📲 🗎                     |           |                       |
| Edit        | -                | Refres   | h My Calls    | Works           | paces 🗸 🎿 Assign      | Close Complete      | Hold Pendir   | ng Release        | Print Reports             |           |                       |
|             |                  |          |               | Save F          | ilter i Start         |                     |               |                   | • •                       |           |                       |
| aintain 🔺   | Sta              | te       |               | J Forma         | t 🔺 Work 🔺            | -                   | rocess        | P                 | rint 🔺 Repo 🖌             |           |                       |
| Find O Filt | er               | 3        |               | r here to group | by that column        |                     |               |                   |                           |           |                       |
|             |                  |          | CallReference | CallDate        | CallState             | Technician          | CallTime      | Description       |                           | CallType  | CallTypeDesc          |
| <hr/>       |                  | •        | * <b>0</b> ¢  | -               | 10×                   | 4 <b>0</b> 4        | #Oc           | * <b>0</b> ¢      |                           | *Dc       | 1 <b>0</b> :          |
| formation   | No Of Calls      | <b>D</b> | CN0000817     | 15/05/2019      | UnAssigned            |                     | 16:34:07      | test call for err | oneous time log entry.    | ADM       | Administration        |
| Durban      | 72 🔺             | H        | CN0000801     | 15/11/2018      | UnAssigned            |                     | 11:53:38      | Call against a s  | hort term contract.       | INSP      | Inspection            |
| New 🕑       | 28               |          | CN0000800     | 15/11/2018      | Awaiting Acceptance   | Bianca Du Toit      | 10:53:13      | Copier not wor    | ing properly              | INSP      | Inspection            |
| In Progress | 3                |          | CN0000740     | 04/05/2018      | Awaiting Acceptance   | Belinda Sharman     | 08:00:00      | TT008 - Mono      | 1000, Colour 1000 - Call. | SM        | Scheduled Maintenance |
| () Hold     | 0                | -        | CN0000569     | 14/03/2018      | LinAssigned           |                     | 11:01:47      | test              |                           | NDR       | New Deal Rental       |
| Pending     | 3                | 1-9      | CN0000567     | 12/03/2018      | UnAssigned            |                     | 16:19:00      | TestNDRIssueT     | eam John                  | NDS       | New Deal Sale         |
| Complete    | 9                |          | CN0000566     | 12/03/2018      | UnAssigned            |                     | 14:37:17      | tact              | Component                 | NDD       | New Deal Pental       |
| Closed      | 72               |          | CN0000564     | 00/03/2018      | UnAssigned            |                     | 16:05:59      | test              |                           | NDS       | New Deal Sale         |
| Pretoria    | 0                |          | CN0000563     | 27/02/2018      | UnAssigned            |                     | 13:30:46      | Machine service   | required                  | SEDV      | Service               |
| New         | 0                |          | CN0000513     | 02/08/2017      | UnAccionad            |                     | 11:27:00      | Warranty daim     | with parts only           | TEST      | Tarbon                |
| In Progress | 0                |          | CN0000515     | 10/07/2017      | Augiting Acceptance   | Rispes Du Toit      | 08:00:00      | 2ME - 2 Month     | Service                   | NDC       | New Deal Cale         |
| () Hold     | 0                |          | CN00000444    | 20/04/2017      | Awaiting Acceptance   | Judith Mudannai     | 12:42:57      | Detect            | Jei vice                  | NDD       | New Deal Deatal       |
| Pending     | 0                |          | CN0000440     | 12/04/2017      | Awarding Acceptance   | Judia mudzengi      | 12:21:57      | Retest            | chart term contract CT    | DO        | Felect Call Tupo      |
| Complete    | 0                |          |               | 11/04/2017      | Availies Assesses     | Daliada Charman     | 13:31:37      | TT002 Maste       | short term conductor      | CM.       | Select Call Type      |
| Closed      | 0                |          | CN0000633     | 11/04/2017      | Awalung Acceptance    | beinga sharman      | 00:00:00      | 11003 - Month     | iy - Call per WO          | SIM       | Scheduled Maintenance |
|             | 0                |          | CN0000434     | 04/04/2017      | UnAssigned            | Toolith Mandamani   | 10:35:03      | Warranty          | Kan kana                  | DERV      | Service               |
| Cape Town   | 0                |          | CN0000431     | 30/03/2017      | Awaring Acceptance    | Judith Mudzengi     | 10:35:03      | Installation res  | ung team                  | 11/21     | Installation          |
| New New     | 0                |          | E CN0000430   | 30/03/2017      | Awaiting Acceptance   | Judith Mudzengi     | 10:29:19      | Parts requirem    | ent                       | PR        | Parts Requirement     |
| Hold        | 0                |          | CN0000421     | 16/03/2017      | Awaiting Acceptance   | Bianca Du Toit      | 10:33:12      | installation at n | on client location        | INST      | Installation          |
| Pending     | 0                |          | CN0000421     | 16/03/2017      | Awarting Acceptance   | Bianca Du Toit      | 10:33:12      | installation at n | on client location        | INST      | Installation          |
| C Complete  | 0                |          | CN0000421     | 16/03/2017      | Awaiting Acceptance   | Bianca Du Toit      | 10:33:12      | instaliation at n | on client location        | INST      | Installation          |
| O Closed    | 0                |          | Count: 31     |                 |                       |                     |               |                   |                           |           |                       |
| () All      | 0 +              | + 0      |               |                 |                       |                     |               |                   |                           |           |                       |

- 5. When you receive the *Input Validation* message to confirm;
  - This call, [call ref number], is in status [status]. Do you still want to take ownership?
- 6. Click on Yes.

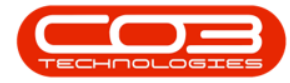

| ; <del>-</del> |                 |       |                   | Calls for         | Customer DER001 - B           | PO: Version 2.5.0.3  | - Example Con     | npany v2.    | 5.0.0                         |                 |                        |   |
|----------------|-----------------|-------|-------------------|-------------------|-------------------------------|----------------------|-------------------|--------------|-------------------------------|-----------------|------------------------|---|
| Home Eq        | uipment / Locat | ions  | Contract F        | nance / HR        | Inventory Maintenan           | ice / Projects Mar   | ufacturing P      | rocurement   | t Sales Service R             | eporting (      | Jtilities — 🗗          | 1 |
| Add Edit       | +<br>*<br>St    | Refre | Default           | Save La<br>Worksp | aces      Assign ter     Work | Close Complete       | Hold Pending      | g Release    | Print Reports                 |                 |                        |   |
| © Find O Fi    | iter            | Dra   | ag a column heade | er here to group  | by that column                |                      |                   |              |                               |                 |                        |   |
| 0              |                 |       | CallReference     | CallDate          | CallState                     | Technician           | CallTime          | Descriptio   | n                             | CallType        | CallTypeDesc           |   |
|                |                 | ę     |                   | -                 | 10c                           | 10:                  | # <b></b>         | 10c          |                               | 100             | (D)                    |   |
| Information    | No Of Calls     |       | CN0000817         | 15/05/2019        | UnAssigned                    |                      | 16:34:07          | test call fr | or erroneous time log entry.  | ADM             | Administration         |   |
| 👻 💽 Durban     | 72              | *     | CN0000801         | 15/11/2018        | UnAssigned                    |                      | 11:53:38          | Call again   | st a short term contract.     | INSP            | Inspection             |   |
| New            | 28              | 11-   | CN0000800         | 15/11/2018        | Awaiting Acceptance           | Bianca Du Toit       | 10:53:13          | Copier no    | t working properly            | INSP            | Inspection             |   |
| In Progress    | 3               | - 11  | E CN0000740       | 04/05/2018        | Awaiting Acceptance           | Belinda Sharman      | 08:00:00          | TT008 - N    | Iono 1000, Colour 1000 - Call | SM              | Scheduled Maintenance  |   |
| () Hold        | 0               | - 11  | CN0000569         | 14/03/2018        | UnAssigned                    |                      | 11:01:47          | test         |                               | NDR             | New Deal Rental        |   |
| Pending        | 3               | 11-1  | CN0000567         | 12/03/2018        | UnAssigned                    |                      | 16:19:00          | TeethDDI     | coueTeam John                 | NDS             | New Deal Sale          |   |
| Complete       | 4               |       | CN0000566         | 12/03/2016        | UNASsigned                    | •                    | 10,19,00          | TESUIDRI     | ssuereamponn                  | NDD             | New Deal Bootal        |   |
| Closed         | 34              |       | CN0000366         | input validatio   | on                            | -5                   |                   |              |                               | NDR             | New Deal Cela          |   |
| Drotoria       | 0               | - 11  | CN0000564         |                   | Ľ                             |                      |                   |              | and a second second           | NUS             | New Deal Sale          |   |
| New            | 0               |       | CN0000563         | 👩 Thi             | s call, CN0000817, is in s    | status - New. Do you | still want to tal | ke           | ervice required               | SERV            | Service                |   |
| In Progress    | 0               | 1-    | CN0000513         | ow 🕑              | nership?                      |                      |                   |              | claim with parts only         | TEST            | Testing                | _ |
| () Hold        | 0               |       | CN0000660         |                   |                               |                      |                   |              | onth Service                  | NDS             | New Deal Sale          |   |
| Pending        | 0               |       | CN0000444         |                   | -                             |                      | _                 |              |                               | NDR             | New Deal Rental        |   |
| Complete       | 0               |       | E CN0000440       |                   | 6                             |                      | No                |              | from short term contract ST   | DR.             | Select Call Type       |   |
| O Closed       | 0               |       | E CN0000633       |                   |                               |                      |                   |              | fonthly - Call per WO         | SM              | Scheduled Maintenance  |   |
| () All         | 0               |       | CN0000434         | 04/04/2017        | UnAssigned                    |                      | 08:49:25          | Warranty     |                               | SERV            | Service                |   |
| - 🖸 Cape Town  | 0               |       | CN0000431         | 30/03/2017        | Awaiting Acceptance           | Judith Mudzengi      | 10:35:03          | Installatio  | n Testing team                | INST            | Installation           |   |
| New            | 0               |       | E CN0000430       | 30/03/2017        | Awaiting Acceptance           | Judith Mudzengi      | 10:29:19          | Parts requ   | uirement                      | PR              | Parts Requirement      |   |
| In Progress    | 0               |       | CN0000421         | 16/03/2017        | Awaiting Acceptance           | Bianca Du Toit       | 10:33:12          | installatio  | n at non client location      | INST            | Installation           |   |
| (b) Hold       | 0               |       | CN0000421         | 16/03/2017        | Awaiting Acceptance           | Bianca Du Toit       | 10:33:12          | installatio  | n at non client location      | INST            | Installation           |   |
| Pending        | 0               | -     | E CN0000421       | 16/03/2017        | Awaiting Acceptance           | Bianca Du Toit       | 10:33:12          | installatio  | n at non client location      | INST            | Installation           |   |
| Complete       | 0               |       |                   |                   | and a second second second    |                      |                   |              |                               | -               |                        |   |
| Closed         | 0               |       | Count: 31         |                   |                               |                      |                   |              |                               |                 |                        |   |
|                | 0               | * 4   | c                 |                   |                               |                      |                   |              |                               |                 |                        |   |
| ven Windows 🔻  |                 |       |                   |                   |                               |                      |                   | Licer        | JulandaK 14/07/2021 Ver       | rsion : 2 5 0 3 | Example Company v2 5.0 | C |

- 7. Next you will receive the *Call Processing* message to confirm;
  - Ownership of call, reference [call ref number], has been successful.
- 8. Click on OK.

| <b>₫ =</b>           |                     |       |                | Calls fo     | r Customer DER001 - E                                                                                                    | PO: Version 2.5.0.3  | - Example Con   | ipany v2         | .5.0.0                         |                | _ <b>D</b> X               |
|----------------------|---------------------|-------|----------------|--------------|----------------------------------------------------------------------------------------------------|----------------------|-----------------|------------------|--------------------------------|----------------|----------------------------|
| Home Equ             | uipment / Locations | s     | Contract Fit   | nance / HR   | Inventory Maintenar                                                                                                    | nce / Projects Mar   | nufacturing P   | rocuremen        | nt Sales Service R             | leporting      | Utilities _ & X            |
| Add Edit<br>Maintain | + 4<br>+ R<br>State | efres | Default        | Worksp       | ayout<br>Aaces  Assign Iter T Start Work                                                                                                    | Close Complete       | Hold Pending    | Releas           | e Print Reports                |                | ۵.<br>۵                    |
| Find     Fil         | ter                 | Dra   |                |              |                                                                                                    |                      |                 |                  |                                |                |                            |
|                      |                     | 0     | CallReference  | CallDate     | CallState                                                                                                    | Technician           | CallTime        | Descripti        | on                             | CallType       | CallTypeDesc Err           |
|                      |                     |       |                | =            |                                                                                                    | (Dr                  |                 | n Dr             |                                | alle           |                            |
| Information          | No Of Calls         |       | - Chicococo 17 | 15/05/2010   | 1 Markenian and                                                                                                    |                      | 10.24.07        | the state of the | 6                              | 4044           | Administration             |
| 👻 🔯 Durban           | 72 *                |       | CN0000817      | 15/03/2019   | UnAssigned                                                                                                    |                      | 11,52,20        | Call agai        | not a chert form contract      | TNCD           | Auministration             |
| New                  | 28                  |       | CN0000001      | 15/11/2010   | Awaiting Acceptance                                                                                                    | Rippers Du Teit      | 10,52,12        | Conier n         | at working property            | TNCD           | Inspection                 |
| In Progress          | 3                   |       | CN0000340      | 04/05/2019   | Awaiting Acceptance                                                                                                    | Beliada Sharman      | 10:33:13        | TTOOR            | Mono 1000, Colour 1000 - Col   | CM             | Echeduled Maintenance      |
| () Hold              | 0                   |       | CN0000740      | 14/02/2010   | Awarung Acceptance                                                                                                    | Deliriud Sindrinidri | 11:01:47        | tost             | Mono 1000, Colour 1000 - Call  | NDD            | New Deal Deatal            |
| Pending              | 3                   |       | C1400000303    | 17/03/2010   | UnAssigned                                                                                                    |                      | 11.01.47        | Tratting         | Tan in Tanan Jahn              | NDR            | New Deal Cela              |
| Complete             | 4                   |       | CN0000567      | 12/03/2018   | UnAssigned                                                                                                    |                      | 10:13:00        | TESUVUR          | IssuereamJohn                  | NUS            | New Deal Sale              |
| Closed               | 34                  | -     | CIV0000566     | Call Process | ing                                                                                                    |                      |                 | ~                |                                | NDR            | New Deal Rental            |
| O All                | 72                  |       | CN0000564      |              |                                                                                                    | 1.                   |                 |                  | and the second second          | NDS            | New Deal Sale              |
| Pretona              | 0                   |       | CN0000563      |              | where the set of the set of the s | oce CN0000817 bas    | heen ruccerrful | e                | service required               | SERV           | Service                    |
| In Progress          | 0                   | -     | CN0000513      |              | whership of call, refere                                                                                                    | ice craoooon, nas    | been succession |                  | y claim with parts only        | TEST           | Testing                    |
| () Hold              | 0                   |       | CN0000660      |              |                                                                                                    |                      |                 | 81               | Month Service                  | NDS            | New Deal Sale              |
| () Pending           | 0                   | -     | CN0000444      |              | •                                                                                                    |                      |                 |                  |                                | NDR            | New Deal Rental            |
| O Complete           | 0                   | 1     | CN0000440      |              | 8-                                                                                                    |                      | - OK            | a                | Il from short term contract ST | DR             | Select Call Type           |
| O Closed             | 0                   |       | CN0000633      |              |                                                                                                    |                      |                 |                  | Monthly - Call per WO          | SM             | Scheduled Maintenance      |
| O All                | 0                   |       | CN0000434      | 04/04/2017   | UnAssigned                                                                                                    |                      | 08:49:25        | Warrant          | у                              | SERV           | Service                    |
| 👻 💽 Cape Town        | 0                   | 6     | CN0000431      | 30/03/2017   | Awaiting Acceptance                                                                                                    | Judith Mudzengi      | 10:35:03        | Installati       | on Testing team                | INST           | Installation               |
| New                  | 0                   | E     | CN0000430      | 30/03/2017   | Awaiting Acceptance                                                                                                    | Judith Mudzengi      | 10:29:19        | Parts red        | quirement                      | PR             | Parts Requirement          |
| In Progress          | 0                   | 1     | CN0000421      | 16/03/2017   | Awaiting Acceptance                                                                                                    | Bianca Du Toit       | 10:33:12        | installati       | on at non client location      | INST           | Installation               |
| () Hold              | 0                   | 5     | CN0000421      | 16/03/2017   | Awaiting Acceptance                                                                                                    | Bianca Du Toit       | 10:33:12        | installati       | on at non client location      | INST           | Installation               |
| Pending              | 0                   |       | CN0000421      | 16/03/2017   | Awaiting Acceptance                                                                                                    | Bianca Du Toit       | 10:33:12        | installati       | on at non client location      | INST           | Installation               |
| Complete             | 0                   |       | c              |              |                                                                                                    |                      |                 |                  |                                |                |                            |
| Closed               | 0                   |       | Count: 31      |              |                                                                                                    |                      |                 |                  |                                |                |                            |
| U All                | U +                 | 4.0   |                |              |                                                                                                    |                      |                 |                  |                                |                | +                          |
| Open Windows 🕶       |                     |       |                |              |                                                                                                    |                      |                 | User             | : JulandaK 14/07/2021 Ve       | rsion : 2.5.0. | 3 Example Company v2.5.0.0 |

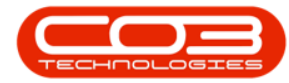

The call has now been updated with the name of the *Technician* currently logged on to the system and the *Call Status* has changed to Awaiting Acceptance.

| *           |                 |       |               | Calls to   | r Customer DERUUI - E               | PO: Version 2.5.0.3 - Ex | ample Comp   | any v2.5.0.0                            |             |                      |
|-------------|-----------------|-------|---------------|------------|-------------------------------------|--------------------------|--------------|-----------------------------------------|-------------|----------------------|
| Home Equ    | uipment / Locat | ions  | Contract Fir  | ance / HR  | Inventory Maintenar                 | nce / Projects Manufac   | turing Pro   | curement Sales Service Rep              | orting Util | ities — 🗗            |
|             | +               | Refre | Default       | 🔯 Save Li  | ayout 🚜 My Call<br>Naces 🕶 🎿 Assign | Close Complete Hol       | A Pending    | Release Print Reports                   |             |                      |
|             |                 |       | riy cous      | Save Fi    | iter Start                          |                          |              | • •                                     |             |                      |
| laintain 🦼  | St              | tate  |               | J Forma    | t a Work a                          | Proce                    | SS           | a Print a Repo a                        |             |                      |
| Find O Fil  | ter             |       |               |            | by that column                      |                          |              |                                         |             |                      |
|             | -               |       | CallReference | CallDate   | CallState                           | Technician               | CallTime     | Description                             | CallType    | CallTypeDesc         |
|             |                 | ę     | * <b>0</b> ¢  | -          | 10: 15                              | 10° A                    | * <b>0</b> ¢ | *D:                                     | 100         | 100                  |
| nformation  | No Of Calls     |       | E CN0000817   | 15/05/2019 | Awaiting Acceptance                 | Julanda Kessler          | 16:34:07     | test call for erroneous time log entry. | ADM         | Administration       |
| 💿 Durban    | 72              | *     | CN0000801     | 15/11/2018 | UnAssigned                          |                          | 11:53:38     | Call against a short term contract.     | INSP        | Inspection           |
| New         | 28              | - 11  | E CN0000800   | 15/11/2018 | Awaiting Accentance                 | Bianca Du Toit           | 10:53:13     | Conjer not working properly             | INSP        | Inspection           |
| In Progress | 3               | - 11  | CN0000740     | 04/05/2018 | Awaiting Acceptance                 | Balinda Sharman          | 08-00-00     | TT008 - Mono 1000, Colour 1000 - Call   | SM          | Scheduled Maintenanc |
| 🕑 Hold      | 0               | - 11  | CN0000740     | 14/03/2018 | Awarung Acceptance                  | Delinua Sharman          | 11-01-47     | hote - Hono 1000, Colour 1000 - Call.   | NDD         | New Deal Deated      |
| Pending     | 3               | - 11  | CN0000569     | 14/05/2018 | Unassigned                          |                          | 11:01:47     | test                                    | NUR         | New Deal Rental      |
| Complete    | 4               | - 11  | E CN0000567   | 12/03/2018 | Unassigned                          |                          | 16:19:00     | TestNDRLssueTeamJohn                    | NDS         | New Deal Sale        |
| O Closed    | 34              |       | CN0000566     | 12/03/2018 | UnAssigned                          |                          | 14:32:12     | test                                    | NDR         | New Deal Rental      |
|             | 72              |       | CN0000564     | 09/03/2018 | UnAssigned                          |                          | 16:05:58     | test                                    | NDS         | New Deal Sale        |
| Pretoria    | 0               |       | CN0000563     | 27/02/2018 | UnAssigned                          |                          | 13:30:46     | Machine service required                | SERV        | Service              |
| O New       | 0               |       | + CN0000513   | 02/08/2017 | UnAssigned                          |                          | 11:27:00     | Warranty daim with parts only           | TEST        | Testing              |
| In Progress | 0               |       | CN0000660     | 10/07/2017 | Awaiting Acceptance                 | Bianca Du Toit           | 08:00:00     | 3MS - 3 Month Service                   | NDS         | New Deal Sale        |
| Dending     | 0               |       | CN0000444     | 20/04/2017 | Awaiting Acceptance                 | Judith Mudzengi          | 12:42:57     | Retest                                  | NDR         | New Deal Rental      |
| Complete    | 0               |       | E CN0000440   | 13/04/2017 | UnAssigned                          |                          | 13:31:57     | Return all from short term contract ST  | DR          | Select Call Type     |
| Closed      | 0               | ~   - | E CN0000633   | 11/04/2017 | Awaiting Acceptance                 | Belinda Sharman          | 08:00:00     | TT003 - Monthly - Call per WO           | SM          | Scheduled Maintenano |
| O All       | 0               |       | CN0000434     | 04/04/2017 | UnAssigned                          |                          | 08:49:25     | Warranty                                | SERV        | Service              |
| Cape Town   | 0               |       | CN0000431     | 30/03/2017 | Awaiting Acceptance                 | Judith Mudzengi          | 10:35:03     | Installation Testing team               | INST        | Installation         |
| O New       | 0               | -     | E CN0000430   | 30/03/2017 | Awaiting Acceptance                 | Judith Mudzengi          | 10:29:19     | Parts requirement                       | PR.         | Parts Requirement    |
| In Progress | 0               |       | CN0000421     | 16/03/2017 | Awaiting Acceptance                 | Bianca Du Toit           | 10:33:12     | installation at non client location     | INST        | Installation         |
| () Hold     | 0               | -     | CN0000421     | 16/03/2017 | Awaiting Acceptance                 | Bianca Du Toit           | 10:33:12     | installation at non client location     | INST        | Installation         |
| Pending     | 0               | -     | E CN0000421   | 16/03/2017 | Awaiting Acceptance                 | Bianca Du Toit           | 10:33:12     | installation at non client location     | INST        | Installation         |
| Complete    | 0               |       |               |            | a seep to rec                       |                          |              |                                         |             |                      |
| Closed      | 0               |       | Count: 31     |            |                                     |                          |              |                                         |             |                      |
|             | 0               | + 4   |               |            |                                     |                          |              |                                         |             |                      |

# **ASSIGN A CALL**

By assigning an employee to a call, will move the call to the *In Progress* status. By assigning the call to a Technician, Driver, or Responsible Person will identify who will be working on the call.

- 1. From the *Calls for Customer [customer code]* screen,
- 2. Select the *Site* and the *Call Status*.
  - The example has *Durban* and *New* call status selected.
- 3. Click on the *row* of the Call you wish to assign.

Note that the *Technician* field is currently empty and the *Call State* is UnAssigned.

4. Click on Assign.

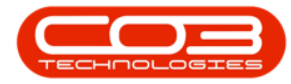

| -           |                | 1-    |                               | Calls for      | Customer DER001 - B               | PO: Version 2.5.0.3 - Ex | cample Compa | any v2.5.0.0                            |             |                      |
|-------------|----------------|-------|-------------------------------|----------------|-----------------------------------|--------------------------|--------------|-----------------------------------------|-------------|----------------------|
| Home Equi   | ipment / Locat | ions  | Contract Fir                  | nance / HR     | Inventory Maintenan               | ce / Projects Manufac    | cturing Proc | curement Sales Service Repo             | rting Utili | ies — 🗗              |
|             | +              | Refre | Default                       | 🔯 Save La      | yout 🚜 My Call<br>aces 🕶 🥰 Assign | Close Complete Ho        | A Bending    | Release Print Reports                   |             |                      |
|             |                |       | Hy Caus                       | 🐐 Save Fil     | ter Start                         |                          |              |                                         |             |                      |
| aintain 🔺   | St             | tate  |                               | J Format       | / Work /                          | Proce                    | ess          | A Print A Repo A                        |             |                      |
| Find O Filt | er             | 3     |                               | r here to gr 🥑 | by that column                    |                          |              |                                         |             |                      |
|             |                |       | CallReference                 | CallDate       | CallState                         | Technician               | CallTime     | Description                             | CallType    | CallTypeDesc         |
|             |                | 1     | n 🖬 c                         | -              | A D C                             | A D C                    | #OC          | A C                                     | a 🗖 c       | n 🗖 c                |
| formation   | No Of Calls    |       | CN0000817                     | 15/05/2019     | Awaiting Acceptance               | Julanda Kessler          | 16:34:07     | test call for erroneous time log entry. | ADM         | Administration       |
| Durban      | 72             | â F   | E CN0000801                   | 15/11/2018     | UnAssigned                        |                          | 11:53:38     | Call against a short term contract.     | INSP        | Inspection           |
| New         | 28             |       | CN0000800                     | 15/11/2018     | Awaiting Acceptance               | Bianca Du Toit           | 10:53:13     | Copier not working properly             | INSP        | Inspection           |
| In Progress | 3              |       | CN0000740                     | 04/05/2018     | Awaiting Acceptance               | Belinda Sharman          | 08:00:00     | TT008 - Mono 1000, Colour 1000 - Cal    | SM          | Scheduled Maintenan  |
| Hold        | 0              | -     | CN0000569                     | 14/03/2018     | UnAssigned                        |                          | 11:01:47     | test                                    | NDR         | New Deal Rental      |
| Complete    | 3              |       | ± CN0000567                   | 12/03/2018     | UnAssigned                        |                          | 16:19:00     | TestNDRIssueTeamJohn                    | NDS         | New Deal Sale        |
| Closed      | 34             | -     | CN0000566                     | 12/03/2018     | UnAssigned                        |                          | 14:32:12     | test                                    | NDR         | New Deal Rental      |
| O All       | 72             |       | CN0000564                     | 09/03/2018     | UnAssigned                        |                          | 16:05:58     | test                                    | NDS         | New Deal Sale        |
| Pretoria    | 0              | - 11  | CN0000563                     | 27/02/2018     | UnAssigned                        |                          | 13:30:46     | Machine service required                | SERV        | Service              |
| O New       | 0              | 1     | CN0000513                     | 02/08/2017     | UnAssigned                        |                          | 11:27:00     | Warranty daim with parts only           | TEST        | Testing              |
| In Progress | 0              | 11-   | CN0000660                     | 10/07/2017     | Awaiting Accentance               | Bianca Du Toit           | 08:00:00     | 3MS - 3 Month Service                   | NDS         | New Deal Sale        |
| 🕗 Hold      | 0              | - 11  | <ul> <li>CN0000444</li> </ul> | 20/04/2017     | Awaiting Acceptance               | Judith Mudzenni          | 12:42:57     | Retest                                  | NDR         | New Deal Rental      |
| Pending     | 0              |       | CN0000440                     | 13/04/2017     | UnAssigned                        | Sumarr Notecity          | 13:31:57     | Return all from short term contract ST  | DR          | Select Call Type     |
| Complete    | 0              |       | E CN0000633                   | 11/04/2017     | Awaiting Acceptance               | Belinda Sharman          | 08:00:00     | TT003 - Monthly - Call per WO           | SM          | Scheduled Maintenand |
| O Closed    | 0              | -     | CN0000434                     | 04/04/2017     | LinAssigned                       | oran da oran mari        | 08-40-25     | Warranty                                | SEDV        | Service              |
|             | 0              | -     | CN0000431                     | 30/03/2017     | Awaiting Accentance               | Judith Mudzengi          | 10-35-03     | Installation Testing team               | INST        | Installation         |
| Cape Town   | 0              | -     | E CN0000430                   | 30/03/2017     | Awaiting Acceptance               | Judith Mudzengi          | 10-20-10     | Parts registrement                      | DD          | Darte Deguirement    |
| In Progress | 0              | -     | CN0000421                     | 16/03/2017     | Awaiting Acceptance               | Bianca Du Toit           | 10:33:12     | installation at non-dient location      | INST        | Installation         |
| () Hold     | 0              | -     | CN0000421                     | 16/03/2017     | Awaiting Acceptance               | Bianca Du Toit           | 10:33:12     | installation at non client location     | INST        | Installation         |
| Pending     | 0              | -     | CN0000421                     | 16/02/2017     | Awaiting Acceptance               | Pianca Du Toit           | 10:33:12     | installation at non client location     | INCT        | Installation         |
| O Complete  | 0              |       | CH0000421                     | 10/03/2017     | Awarung Acceptance                | Didnica Du Tolt          | 10.55;12     | installation at non client location     | 1451        | Installauofi         |
| O Closed    | 0              |       | Count: 31                     |                |                                   |                          |              |                                         |             |                      |
| 0 41        | 0              | + 4   |                               |                |                                   |                          |              |                                         |             |                      |

- 5. "The Call Assignment: Reference No: [call ref number] screen will be displayed. " on page 4
- 6. Complete the Call Assignment information and click *Save* when done.

| <b>\$</b> - |             | 5                 |                               | Call Assignment                                          | Reference N    | lo. : CN0000801 - BPO: Ve | rsion 2.5.0.3 - Ex | ample Compar    | ny v2.5.0. | 0         |              |            | _        |       | x             |
|-------------|-------------|-------------------|-------------------------------|----------------------------------------------------------|----------------|---------------------------|--------------------|-----------------|------------|-----------|--------------|------------|----------|-------|---------------|
|             | Home        | Equipment / Local | tions Contract                | Finance / HR                                             | Inventory      | Maintenance / Projects    | Manufacturing      | Procurement     | Sales      | Service   | Reporting    | Utilities  | -        | Ð     | ×             |
| E Save      | Back Sa     | ave Layout View   | v Call                        |                                                          |                |                           |                    |                 |            |           |              |            |          |       |               |
| Proce       | ess 🖌       | 6at Vie           | w a                           |                                                          |                |                           |                    |                 |            |           |              |            |          |       | $^{\diamond}$ |
|             | Assigned    | To                | a short term contr            | ▼ *<br>act.                                              |                |                           |                    |                 |            |           |              |            |          |       |               |
|             |             |                   |                               |                                                          |                | v                         |                    |                 |            |           |              |            |          |       |               |
| As          | ssignment D | ate 14/07/2021    | • 14:25:0                     | 5 🗘 *                                                    |                |                           |                    |                 |            |           |              |            |          |       |               |
|             | Assigned    | By Julanda Kess   | ler                           | * *                                                      |                |                           |                    |                 |            |           |              |            |          |       |               |
|             |             | Create new        | Work Order                    | 1                                                        |                |                           |                    |                 |            |           |              |            |          |       |               |
| Ope         | en Work Ord | Prag a colum      | WOCode<br>WOCode<br>WO0002279 | group by that color<br>Description<br>Call against a sho | t term contrac | t                         |                    |                 |            |           |              |            |          |       |               |
| Open W      | indows 🕶    |                   |                               |                                                          |                |                           |                    | User : JulandaK | 14/07/2    | 021 Versi | ion: 2.5.0.3 | Example Co | mpany v2 | 5.0.0 | 11.           |

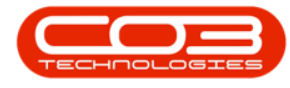

#### **START WORK**

Use the *Start Work* feature to *Start* and *End* work on Calls that you are working on. A Call must be in the *New* status to Start Work, and will then move to the *In Progress* status where you can continue the process until End Work.

- 1. From the *Calls for Customer [customer code]* screen,
- 2. Select the *Site*.
  - The example has **Durban** selected.
- 3. Ensure that the *Call Status* is set to *New*.
- 4. Click on the *row* of the Call you wish to start work on.
- 5. Click on *Start*.

| -                                                                                                    | 1-                 | _      |                | Calls for Cust | omer DER001 - BPO: V          | ersion 2.5.0.3 - Exam | ple Company v | /2.5.0.0                                |           |              |
|----------------------------------------------------------------------------------------------------|--------------------|--------|----------------|----------------|-------------------------------|-----------------------|---------------|-----------------------------------------|-----------|--------------|
| Home Equi                                                                                                    | ipment / Locations | s i    | Contract Final | nce / HR Inv   | ventory Maintenance           | / Projects Manufact   | uring Procure | ment Sales Service Reporting            | Utilities | - 8          |
|                                                                                                    | - 1                | 45     | Default        | 🔯 Save La      | yout 🚜 My Call                |                       |               |                                         |           |              |
|                                                                                                    |                    | G      |                | Worksp         | aces 🔻 🍇 Assign               |                       |               |                                         |           |              |
| d Edit                                                                                                    | - R                | Refres | sh My Calls    | Save Fi        | ter Start                     | Close Complete I      | Hold Pending  | Release Print Reports                   |           |              |
| laintain                                                                                                    | State              | p      |                | Eormat         |                               | Pro                   | 2290          | Print Repo                              |           |              |
| and the second second s | -                  |        |                |                |                               |                       |               | a cons a repro a                        |           | //           |
| Find O Fil                                                                                                    | ter <u>3</u>       | Y      |                |                | Sat column                    |                       |               |                                         |           |              |
| 2                                                                                                    |                    |        | CallReference  | CallDate       | CallState                     | Technician            | CallTime      | Description                             | CallType  | CallTypeDe   |
|                                                                                                    |                    | V      | 8 <b>8</b> 0   | =              | R C                           | 8 🛛 C                 | * <b>0</b> ¢  | * <b>0</b> ¢                            | REC       | REC          |
| nformation                                                                                                    | No Of Calls        | F      | CN0000817      | 15/05/2019     | Awaiting Acceptance           | Julanda Kessler       | 16:34:07      | test call for erroneous time log entry. | ADM       | Administrat  |
| Durban'                                                                                                    | 72 *               |        | CN0000801      | 15/11/2018     | UnAssigned                    |                       | 11:53:38      | Call against a short term contract.     | INSP      | Inspection   |
| 🕑 New 🕨                                                                                                    | 28                 |        | CN0000800      | 15/11/2018     | Awaiting Acceptance           | Bianca Du Toit        | 10:53:13      | Copier not working properly             | INSP      | Inspection   |
| In Progress                                                                                                    | 3                  |        | E CN0000740    | 04/05/2018     | Awaiting Acceptance           | Belinda Sharman       | 08:00:00      | TT008 - Mono 1000, Colour 1000 - Call   | SM        | Scheduled    |
| Hold                                                                                                    | 2                  |        | CN0000569      | 14/03/2018     | UnAssigned                    |                       | 11:01:47      | test                                    | NDR       | New Deal F   |
| Complete                                                                                                    | 4                  |        | CN0000567      | 12/03/2018     | UnAssigned                    |                       | 16:19:00      | TestNDRIssueTeamJohn                    | NDS       | New Deal S   |
| O Closed                                                                                                    | 34                 |        | CN0000566      | 12/03/2018     | UnAssigned                    |                       | 14:32:12      | test                                    | NDR       | New Deal     |
| O All                                                                                                    | 72                 | 17     | CN0000564      | 09/03/2018     | UnAssigned                    |                       | 16:05:58      | test                                    | NDS       | New Deal S   |
| Pretoria                                                                                                    | 0                  |        | CN0000563      | 27/02/2018     | UnAssigned                    |                       | 13:30:46      | Machine service required                | SERV      | Service      |
| New                                                                                                    | 0                  |        | CN0000513      | 02/08/2017     | UnAssigned                    |                       | 11:27:00      | Warranty daim with parts only           | TEST      | Testing      |
| In Progress                                                                                                    | 0                  |        | CN0000660      | 10/07/2017     | Awaiting Acceptance           | Bianca Du Toit        | 08:00:00      | 3MS - 3 Month Service                   | NDS       | New Deal !   |
| (E) Hold                                                                                                    | 0                  |        | CN0000444      | 20/04/2017     | Awaiting Acceptance           | Judith Mudzengi       | 12:42:57      | Retest                                  | NDR       | New Deal I   |
| Pending                                                                                                    | 0                  |        | CN0000440      | 13/04/2017     | UnAssigned                    |                       | 13:31:57      | Return all from short term contract ST  | DR        | Select Call  |
| Complete                                                                                                    | 0 0                |        | CN0000633      | 11/04/2017     | Awaiting Acceptance           | Belinda Sharman       | 08:00:00      | TT003 - Monthly - Call per WO           | SM        | Scheduled    |
| Closed                                                                                                    | 0                  |        | CN0000434      | 04/04/2017     | UnAssigned                    |                       | 08:49:25      | Warranty                                | SERV      | Service      |
| Cape Town                                                                                                    | 0                  |        | CN0000431      | 30/03/2017     | Awaiting Acceptance           | Judith Mudzengi       | 10:35:03      | Installation Testing team               | INST      | Installation |
| A New                                                                                                    | 0                  |        | CN0000430      | 30/03/2017     | Awaiting Acceptance           | Judith Mudzengi       | 10:29:19      | Parts requirement                       | PR        | Parts Reg    |
| In Progress                                                                                                    | 0                  |        | CN0000421      | 16/03/2017     | Awaiting Acceptance           | Bianca Du Toit        | 10:33:12      | installation at non client location     | INST      | Installation |
| () Hold                                                                                                    | 0                  |        | CN0000421      | 16/03/2017     | Awaiting Acceptance           | Bianca Du Toit        | 10:33:12      | installation at non client location     | INST      | Installation |
| Pending                                                                                                    | 0                  |        | CN0000421      | 16/03/2017     | Awaiting Acceptance           | Bianca Du Toit        | 10:33:12      | installation at non client location     | INST      | Installation |
| Complete                                                                                                    | 0                  |        | and by her     |                | the start of the start of the | and the fort          | 20100122      | and the second second second second     |           |              |
|                                                                                                    | 0                  |        | Count: 31      |                |                               |                       |               |                                         |           |              |
| Closed                                                                                                    |                    | -      |                |                |                               |                       |               |                                         |           |              |

- 6. "The Time Logging Express screen will be displayed." on page 3
- 7. Complete the Time logging screen and click on *Start Work*.

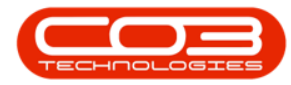

|                   | 6—                 |          | Time Logg            | ing Express     | - BPO: Version 2.5.0.3 - | Example Compa | ny v2.5.0.0 |       |                 |           | 0         | _ 0        | x      |
|-------------------|--------------------|----------|----------------------|-----------------|--------------------------|---------------|-------------|-------|-----------------|-----------|-----------|------------|--------|
| Home Equ          | ipment / Locations | Contract | Finance / HR         | Inventory       | Maintenance / Projects   | Manufacturing | Procurement | Sales | Service         | Reporting | •         | - 8        | х      |
| 🕜 🔞 🛓             | 3                  |          |                      |                 |                          |               |             |       |                 |           |           |            |        |
| Start End Work Pr | int                |          |                      |                 |                          |               |             |       |                 |           |           |            |        |
| Work Process      | 7                  |          |                      |                 |                          |               |             |       |                 |           |           |            | $\sim$ |
| 100003            |                    |          |                      |                 |                          |               |             |       |                 |           |           |            |        |
| Employee          | Julanda Kessler    |          | -                    |                 |                          |               |             |       |                 |           |           |            |        |
| Call              | CN0000817          | •        | test call for errone | eous time log e | entry. –                 |               |             |       |                 |           |           |            |        |
|                   |                    |          |                      |                 |                          |               |             |       |                 |           |           |            |        |
| Work Order        | WO0002309          | •        | test call for errone | eous time log e | entry. –                 |               |             |       |                 |           |           |            |        |
|                   |                    |          |                      |                 | Ψ.                       |               |             |       |                 |           |           |            |        |
| Equipment         | 2020-1111          |          | Drum                 |                 | *                        |               |             |       |                 |           |           |            |        |
|                   |                    |          |                      |                 | 7                        |               |             |       |                 |           |           |            |        |
| Location          |                    |          |                      |                 | *                        |               |             |       |                 |           |           |            |        |
| Work pat started  |                    |          |                      |                 |                          |               |             |       |                 |           |           |            |        |
| work not started. |                    |          |                      |                 | <u> </u>                 |               |             |       |                 |           |           |            |        |
|                   |                    |          |                      |                 | -                        |               |             |       |                 |           |           |            |        |
|                   |                    |          |                      |                 |                          |               |             |       |                 |           |           |            |        |
|                   |                    |          |                      |                 |                          |               |             |       |                 |           |           |            |        |
|                   |                    |          |                      |                 |                          |               |             |       |                 |           |           |            |        |
|                   |                    |          |                      |                 |                          |               |             |       |                 |           |           |            |        |
|                   |                    |          |                      |                 |                          |               |             |       |                 |           |           |            |        |
|                   |                    |          |                      |                 |                          |               |             |       |                 |           |           |            |        |
|                   |                    |          |                      |                 |                          |               |             |       |                 |           |           |            |        |
|                   |                    |          |                      |                 |                          |               |             |       |                 |           |           |            |        |
|                   |                    |          |                      |                 |                          |               |             |       |                 |           |           |            |        |
| Open Windows 🕶    |                    |          |                      |                 |                          | User : Jul    | andaK 15/07 | /2021 | Version : 2.5.0 | .3 Examp  | ple Compa | ny v2.5.0. | .0 //  |

# **CLOSE A CALL**

When a call has been closed, it cannot be re-opened, and can only be viewed. You will receive a notification when trying to close a Call that have outstanding items, such as billable items not yet invoiced, linked to the call.

- 1. From the Calls for Customer [customer code] screen,
- 2. Select the *Site* and *Call Status*.
  - The example has *Durban* selected and the status has been set to *Complete*.
- 3. Click on the *row* of the Call you wish to close.
- 4. Click on *Close*.

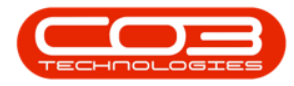

|                                                                                                    | 6-                                                                                                 |                   | Calls for Cust                           | omer DER001 - BPO: V                           | ersion 2.5.0.3 - Example | e Company v2 | .5.0.0                                   |             | _ <b>D</b> X  |
|----------------------------------------------------------------------------------------------------|----------------------------------------------------------------------------------------------------|-------------------|------------------------------------------|------------------------------------------------|--------------------------|--------------|------------------------------------------|-------------|---------------|
| Home Equ                                                                                                    | ipment / Location                                                                                  | ins Contract Fir  | nance / HR Inv                           | entory Maintenance                             | Projects Manufacturir    | ng Procurem  | ent Sales Service Reporting              | Utilities   | _ & ×         |
| Add Edit                                                                                                    | +<br>F                                                                                             | Refresh My Calls  | Save La<br>Workspa<br>Save Fil<br>Format | yout & My Call<br>aces<br>ter Assign<br>Work 4 | Close Complete Hol       | d Pending    | Release Print Reports                    |             | \$            |
| @ Find O Fi                                                                                                    | ilter                                                                                              | Drag a column hea |                                          |                                                |                          |              |                                          |             |               |
|                                                                                                    | -7                                                                                                 | CallReference     | CallDate                                 | CallState                                      | Technician               | CallTime     | Description                              | CallType    | CallTypeDesc  |
|                                                                                                    | $\mathcal{X}$                                                                                      | 9 x0c             | =                                        | R C                                            | 8 C                      | * <b>D</b> ¢ | 4 <b>D</b> 4                             | ROC         | 8 <b>0</b> 0  |
| Information                                                                                                    | to Of Calls                                                                                        | CN0000765         | 10/07/2018                               | Rejected by Tech                               | Bianca Du Toit           | 13-14-73     | Auto call invoice test                   | INSP        | Inspection    |
| 👻 🖸 Durban 🧖                                                                                                    | 72 4                                                                                               | CN0000432         | 31/03/2017                               | LinAssigned                                    | Dianea Da Tore           | 12:12:45     | Work Mat - call - work order linked to c | DED         | Denair        |
| New                                                                                                    | 28                                                                                                 | CN0000432         | 31/03/2017                               | UnAssigned                                     |                          | 12.12.45     | Work Mat - call - work order linked to c | DED         | Denair        |
| In Progress                                                                                                    | 3                                                                                                  | CN0000735         | 23/11/2015                               | Accepted                                       | Wesley Havnes            | 12:16:03     | test cross reference on report           | NDS         | New Deal Sale |
| 🕑 Hold                                                                                                    | 0                                                                                                  | CN0000233         | 06/02/2015                               | Rejected by Tech                               | Rianca Du Toit           | 00.20.25     | test closs reference on report           | CEDV        | Service       |
| Pending                                                                                                    | 3                                                                                                  | 1 1 10000120      | 00/03/2013                               | Rejected by rear                               | Dianea Da Tore           | 03.03.23     | cor.                                     | JUK V       | Service       |
| Closed<br>Al<br>Closed<br>Al<br>New<br>In Progress<br>Hold<br>Complete<br>Closed<br>Al<br>Complete<br>Closed<br>Al<br>Complete<br>Closed<br>Al<br>Complete<br>Closed<br>Al<br>Complete<br>Closed<br>Al<br>Complete<br>Closed<br>Al<br>Complete<br>Closed<br>Al<br>Complete<br>Closed<br>Al<br>Complete<br>Closed<br>Al<br>Complete<br>Closed<br>Al<br>Complete<br>Closed<br>Complete<br>Closed<br>Closed | 34<br>72<br>0<br>0<br>0<br>0<br>0<br>0<br>0<br>0<br>0<br>0<br>0<br>0<br>0<br>0<br>0<br>0<br>0<br>0 | B                 |                                          |                                                |                          |              |                                          |             |               |
| O Closed                                                                                                    | 0                                                                                                  | Count:            | 5                                        |                                                |                          |              |                                          |             |               |
| O Al                                                                                                    | 0 .                                                                                                | * * _             |                                          | )                                              |                          |              |                                          |             | +             |
| Open Windows 🕶                                                                                                    |                                                                                                    |                   |                                          |                                                |                          | User : Julan | daK 14/07/2021 Version : 2.5.0.3         | Example Com | pany v2.5.0.0 |

- 5. When you receive the *Input Validation* message to confirm;
  - Are you sure you want to close this call, reference no. [call ref number]? It cannot be reopened. Answer 'Yes' to close the call.
- 6. Click on Yes.

For a detailed handling of this topic refer to Calls - Close a Call

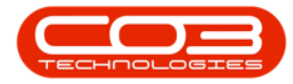

|                                                                                                    |                                                                                        |                                         | Calls         | for Customer | r DER001 - BPO: Versio | n 2.5.0.3 - Example Co   | ompany v2.5.0       | .0                                       |          | X   |
|----------------------------------------------------------------------------------------------------|----------------------------------------------------------------------------------------|-----------------------------------------|---------------|--------------|------------------------|--------------------------|---------------------|------------------------------------------|----------|-----|
| Home Equi                                                                                                    | ipment / Locations                                                                     | 0<br>3                                  | Default       | ce / HR Inve | ayout 🥵 My Call        | Projects Manufacturin    | g Procurement       | nt Sales Service Reporting 🕑             | . –      | 8 × |
| Add Edit                                                                                                    |                                                                                        | erres                                   | m My Calls    | 🐐 Save Fi    | iter 👔 Start           | Close Complete P         | 10ia Penaing        | Release Print Reports                    |          |     |
| Maintain "                                                                                                    | State                                                                                  | 2                                       |               | Format       | t 🍙 Work ⊿             | Pro                      | cess                | " Print " Repo… "                        |          | \$  |
| @ End O E                                                                                                    | ltor                                                                                   | Dra                                     |               |              |                        |                          |                     |                                          |          |     |
|                                                                                                    | itei                                                                                   | 1                                       | CallReference | CallDate     | CallState              | Technician               | CallTime            | Description                              | CallType | Cal |
|                                                                                                    |                                                                                        |                                         |               | =            | alle                   |                          | alle                |                                          | alle.    | .0  |
| Information                                                                                                    | No Of Calls                                                                            |                                         | - CN0000765   | 10/07/0010   | Defected by Tech       | Diagon Du Taib           | 10-14-00            | Note and involve heat                    | THEO     |     |
| 👻 💽 Durban                                                                                                    | 72 🔺                                                                                   |                                         | CN0000765     | 10/07/2018   | Rejected by Tech       | bianca Du Toit           | 13:14:25            | Auto call invoice test                   | INSP     | Ins |
| New                                                                                                    | 28                                                                                     |                                         | CN0000432     | 31/03/2017   | UnAssigned             |                          | 12:12:45            | work Mgt - call - work order linked to c | . REP    | кер |
| In Progress                                                                                                    | 3                                                                                      |                                         | CN0000432     | 31/03/2017   | UnAssigned             |                          | 12:12:45            | Work Mgt - call - work order linked to c | . REP    | Rep |
| Hold                                                                                                    | 0                                                                                      | •                                       | CN0000235     | 23/11/2015   | Accepted               | Wesley Haynes            | 12:16:03            | test cross reference on report           | NDS      | Nev |
| Pending                                                                                                    | 3                                                                                      |                                         | CN0000126     | 06/03/2015   | Rejected by Tech       | Bianca Du Toit           | 09:39:25            | test                                     | SERV     | Ser |
| O Complete                                                                                                    | 4                                                                                      |                                         |               |              |                        |                          |                     |                                          |          |     |
| Closed                                                                                                    | 34                                                                                     |                                         |               |              |                        |                          |                     |                                          |          |     |
| 🖸 All                                                                                                    | 72                                                                                     |                                         |               | Inpu         | t Validation <         | 5                        |                     | ×                                        |          |     |
| - Pretoria                                                                                                    | 0                                                                                      |                                         |               |              |                        | 12                       |                     |                                          |          |     |
|                                                                                                    |                                                                                        |                                         |               |              | Are you sure you       | want to close this call, | reference no. (     | N00002352 It                             |          |     |
| New                                                                                                    | 0                                                                                      |                                         |               |              |                        |                          |                     |                                          |          |     |
| New In Progress                                                                                                    | 0                                                                                      | -                                       |               |              | cannot be reope        | ned. Answer 'Yes' to clo | se the call.        |                                          |          |     |
| New<br>In Progress<br>Hold                                                                                                    | 0<br>0<br>0                                                                            |                                         |               |              | 🥑 cannot be reope      | ned. Answer 'Yes' to clo | se the call.        |                                          |          |     |
| New     New     In Progress     Hold     Pending                                                                                                    | 0<br>0<br>0<br>0                                                                       |                                         |               |              | Cannot be reope        | ned. Answer 'Yes' to clo | se the call.        |                                          |          |     |
| <ul> <li>New</li> <li>In Progress</li> <li>Hold</li> <li>Pending</li> <li>Complete</li> </ul>                                                                     | 0<br>0<br>0<br>0<br>0                                                                  |                                         |               |              | cannot be reope        | ned. Answer 'Yes' to clo | se the call.<br>Yes | No                                       |          |     |
| <ul> <li>New</li> <li>In Progress</li> <li>Hold</li> <li>Pending</li> <li>Complete</li> <li>Closed</li> </ul>                                                     | 0<br>0<br>0<br>0<br>0<br>0                                                             |                                         |               |              | cannot be reope        | ned. Answer 'Yes' to clo | yes                 | No                                       |          |     |
| New     In Progress     Hold     Pending     Complete     Closed     All                                                                                          | 0<br>0<br>0<br>0<br>0<br>0<br>0<br>0                                                   | 3 2 3 3 2 3 2 3 2 3 2 3 2 3 2 3 2 3 2 3 |               |              | cannot be reope        | ned. Answer 'Yes' to clo | Yes                 | No                                       |          |     |
| New     In Progress     Hold     Pending     Complete     Colored     All     Cape Town                                                                           | 0<br>0<br>0<br>0<br>0<br>0<br>0<br>0<br>0                                              |                                         |               |              | cannot be reope        | ned. Answer 'Yes' to clo | Yes                 | No                                       |          |     |
| New     In Progress     Hold     Pending     Complete     Closed     All     Cape Town     New                                                                    | 0<br>0<br>0<br>0<br>0<br>0<br>0<br>0<br>0<br>0                                         |                                         |               |              | cannot be reope        | ned. Answer 'Yes' to clo | Yes                 | No                                       |          |     |
| New     In Progress     Hold     Pending     Complete     Closed     All     Cape Town     New     In Progress                                                    | 0<br>0<br>0<br>0<br>0<br>0<br>0<br>0<br>0<br>0<br>0<br>0<br>0                          |                                         |               |              | 6                      | ned. Answer 'Yes' to clo | Yes                 | No                                       |          |     |
| New     In Progress     Hold     Pending     Complete     Closed     Al     Electron     New     In Progress     Hold                                             | 0<br>0<br>0<br>0<br>0<br>0<br>0<br>0<br>0<br>0<br>0<br>0<br>0<br>0<br>0<br>0           |                                         |               |              | cannot be reope        | ned. Answer 'Yes' to clo | Yes                 | No                                       |          |     |
| New     In Progress     Hold     Pending     Complete     Closed     Al     Cape Town     New     In Progress     Hold     Pending                                | 0<br>0<br>0<br>0<br>0<br>0<br>0<br>0<br>0<br>0<br>0<br>0<br>0<br>0<br>0                |                                         |               |              | cannot be reope        | ned. Answer 'Yes' to clo | Yes                 | No                                       |          |     |
| New     In Progress     Hold     Pending     Complete     Closed     Al     ORew     In Progress     Al     New     In Progress     Hold     Pending     Complete | 0<br>0<br>0<br>0<br>0<br>0<br>0<br>0<br>0<br>0<br>0<br>0<br>0<br>0<br>0<br>0           |                                         |               |              | cannot be reope        | ned. Answer 'Yes' to clo | Yes                 | No                                       |          |     |
| New     In Progress     Hold     Pending     Complete     Closed     Al      Cape Town     New     In Progress     Hold     Pending     Complete     Closed       | 0<br>0<br>0<br>0<br>0<br>0<br>0<br>0<br>0<br>0<br>0<br>0<br>0<br>0<br>0<br>0<br>0<br>0 |                                         | Count: 5      |              | cannot be reope        | ned. Answer 'Yes' to clo | Yes                 | No                                       |          |     |

#### **COMPLETE A CALL**

Once the Technician has completed the work required, the call can be set to *Completed*.

- 1. From the *Calls for Customer [customer code]* screen,
- 2. Select the *Site* and *Call Status*.
  - The example has *Durban* selected and the call status is *New*.
- 3. Click on the *row* of the Call you wish to complete.
- 4. Click on *Complete*.

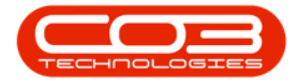

| <b>₽</b> _₹ |                 | 6                 | _      | Calls            | for Customer | DER001 - BPO: Version  | n 2.5.0.3 - Example Co | mpany v2.5.0. | .0                                      |          |       |
|-------------|-----------------|-------------------|--------|------------------|--------------|------------------------|------------------------|---------------|-----------------------------------------|----------|-------|
|             | Home Equi       | pment / Locations | Co     | ontract Finan    | ce/HR Inve   | ntory Maintenance / Pi | rojects Manufacturin   | g Procuremen  | nt Sales Service Reporting 🕑            | - 6      | 문 )   |
| Add         | Edit            |                   | Refres | Default          | Worksp       | aces • 🍇 Assign        | Close Complete H       | Iold Pending  | Release Print Reports                   |          |       |
| Maint       | ain             | Stat              | e      |                  | Format       | Work                   | Pro                    | 9             | Print Repo                              |          | 6     |
|             |                 |                   |        |                  | -            |                        |                        |               |                                         |          |       |
| Find        | d Ofi           | ter               |        | g a column heade |              |                        |                        |               |                                         |          |       |
|             | <b>7</b>        |                   | 8      | CallReference    | CallDate     | CallState              | Technician             | CallTime      | Description                             | CallType | C     |
|             | $-\Lambda$      |                   | Ύ.     | Bc               | =            | R D C                  | a 🗖 c                  | REC           | #∎c                                     | NBC      | - 1   |
| Infor       | mation          | No Of Calls       | Ð      | CN0000817        | 15/05/2019   | Awaiting Acceptance    | Julanda Kessler        | 16:34:07      | test call for erroneous time log entry. | ADM      | A     |
| - 0         | Durban          | 72 1              |        | CN0000801        | 15/11/2018   | UnAssigned             |                        | 11:53:38      | Call against a short term contract.     | INSP     | Ir    |
|             | New '           | 28                | 1      | CN0000800        | 15/11/2018   | Awaiting Acceptance    | Bianca Du Toit         | 10:53:13      | Copier not working properly             | INSP     | Ir    |
|             | O In Progress   | 3                 | •      | CN0000740        | 04/05/2018   | Awaiting Acceptance    | Belinda Sharman        | 08:00:00      | TT008 - Mono 1000, Colour 1000 - Call   | SM       | S     |
|             | Pending         | 3                 |        | CN0000569        | 14/03/2018   | UnAssigned             |                        | 11:01:47      | test                                    | NDR      | N     |
|             | Complete        | 4                 | -      | CN0000567        | 12/03/2018   | UnAssigned             |                        | 16:19:00      | TestNDRIssueTeamJohn                    | NDS      | N     |
|             | O Closed        | 34                | -      | CN0000566        | 12/03/2018   | UnAssigned             |                        | 14:32:12      | test                                    | NDR      | N     |
|             | () All          | 72                | -      | CN0000564        | 09/03/2018   | UnAssigned             |                        | 16:05:58      | test                                    | NDS      | N     |
| - 🖸         | Pretoria        | 0                 |        | CN0000563        | 27/02/2018   | UnAssigned             |                        | 13:30:46      | Machine service required                | SERV     | S     |
| 1.7         | New             | 0                 | 1      | CN0000513        | 02/08/2017   | UnAssigned             |                        | 11:27:00      | Warranty daim with parts only           | TEST     | T     |
|             | In Progress     | 0                 | -      | CN0000660        | 10/07/2017   | Awaiting Accentance    | Bianca Du Toit         | 08:00:00      | 3MS - 3 Month Service                   | NDS      | N     |
|             | 🕑 Hold          | 0                 |        | CN0000444        | 20/04/2017   | Awaiting Acceptance    | Judith Mudzenni        | 12:42:57      | Retest                                  | NDR      | N     |
|             | Pending         | 0                 |        | CN0000440        | 13/04/2017   | UnAssigned             | Sourcering             | 13:31:57      | Deturn all from chart term contract ST  | np       |       |
|             | Complete        | 0 U               |        | CN0000622        | 11/04/2017   | Awaiting Acceptance    | Rolinda Charman        | 08:00:00      | TT002 Monthly Call per WO               | SM       | 5     |
|             | Closed          | 0                 |        | CN0000424        | 04/04/2017   | Up Assigned            | Demilia Sridi Illan    | 09:40:25      | Warranty - Call per WO                  | CEDV     | 5     |
|             |                 | 0                 |        | CN0000434        | 20/02/2017   | Augiting Assestance    | Tudith Mudaanai        | 10:25:02      | Installation Testing team               | INCT     | 5     |
| - 2         | Cape Town       | 0                 |        | CN0000431        | 20/03/2017   | Awaiting Acceptance    | Judith Mudzengi        | 10:55:03      | Destroyer instant                       | 11451    | II II |
|             | New In Deserver | 0                 | -      | CN0000430        | 30/03/2017   | Awaiting Acceptance    | Judith Mudzengi        | 10:29:19      | Parts requirement                       | PK       | P     |
|             | D Hold          | 0                 |        | CN0000421        | 16/03/2017   | Awaiting Acceptance    | bianca Du Toit         | 10:33:12      | Installation at non client location     | INST     | Ir    |
|             | Rending         | 0                 | -      | CN0000421        | 16/03/2017   | Awaiting Acceptance    | Bianca Du Toit         | 10:33:12      | Installation at non client location     | INST     | Îr    |
|             | Complete        | 0                 | -      | CN0000421        | 16/03/2017   | Awaiting Acceptance    | Bianca Du Toit         | 10:33:12      | installation at non client location     | INST     | Ir    |
|             | Closed          | 0                 |        | Count: 31        |              |                        |                        |               |                                         |          |       |
|             | O All           | 0 -               |        |                  |              |                        |                        |               |                                         |          |       |

- 5. When you receive the *Input Validation* message to confirm;
  - Are you sure you want to complete this call, reference no. [call ref number]? Answer 'Yes' to complete the call.
- 6. Click on Yes.

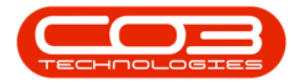

|            | ∓<br>Home Equi | oment /Location | 15   | Calls<br>Contract Finan | for Customer                                                                                                    | DER001 - BPO: Versio             | n 2.5.0.3 - Example Co<br>Projects Manufacturir | ompany v2.5.0    | .0<br>nt Sales Serv  | ice Reporting 🕑        |          | - ) (:<br> |
|------------|----------------|-----------------|------|-------------------------|----------------------------------------------------------------------------------------------------|----------------------------------|-------------------------------------------------|------------------|----------------------|------------------------|----------|------------|
| Add<br>Mai | Edit           | T Sta           | Refi | Default                 | Contraction of the second second seco | iyout<br>aces •<br>ter<br>Work a | Close Complete Pro                              | Hold Pending     | Release Print        | Reports                |          |            |
| ○ F        | ind O Fi       | ter             |      |                         |                                                                                                    |                                  |                                                 |                  |                      |                        |          |            |
|            |                |                 |      | CallReference           | CallDate                                                                                                    | CallState                        | Technician                                      | CallTime         | Description          |                        | CallType | 0          |
|            |                |                 |      | all c                   | =                                                                                                    | allic                            | all c                                           | alle             | ADC.                 |                        | HEC.     |            |
| Infi       | ormation       | No Of Calls     | 1    | CN0000817               | 15/05/2010                                                                                                    | Augiting Assestance              | hilanda Kasalar                                 | 16.24.07         | test call far arran  | eeus time lee entru    | ADM      |            |
| Ŧ          | 💽 Durban       | 72 4            | -    | CN0000817               | 15/05/2019                                                                                                    | Awalung Acceptance               | Julariua Kessier                                | 11.52.20         | Call against a she   | eous une log eru y.    | THED     |            |
|            | New            | 28              | 1 -  |                         | 15/11/2010                                                                                                    | UnAssigned                       | Disease Du Tait                                 | 11:55:58         | Call against a shu   | rt term contract.      | INSP     |            |
|            | In Progress    | 3               | 11.  |                         | 15/11/2018                                                                                                    | Awaiting Acceptance              | Bianca Du Toit                                  | 10:53:13         | Copier not workin    | ig properly            | INSP     |            |
|            | 🕑 Hold         | 0               | 1    | CN0000740               | 04/05/2018                                                                                                    | Awaiting Acceptance              | Belinda Sharman                                 | 08:00:00         | 11008 - Mono 10      | 00, Colour 1000 - Call | SM       |            |
|            | Pending        | 3               | Ш-   | CN0000569               | 14/03/2018                                                                                                    | UnAssigned                       |                                                 | 11:01:47         | test                 |                        | NDR      |            |
|            | Complete       | 4               |      | CN0000567               | 12/ Input Va                                                                                                    | lidation ┥                       | 5                                               |                  | $\times$             | John                   | NDS      |            |
|            | Closed         | 34              |      | CN0000566               | 12/                                                                                                    |                                  | 100                                             |                  |                      |                        | NDR      |            |
|            |                | 72              | Н.   | CN0000564               | 09/                                                                                                    |                                  | nt to complete this cal                         | I reference no   | CN00007402           |                        | NDS      |            |
| Ŧ          | Pretoria       | 0               |      | E CN0000563             | 27/                                                                                                    | Answer 'Yes' to com              | plete the call.                                 | i, reference no. | CN0000740:           | quired                 | SERV     |            |
|            | New            | 0               |      | CN0000513               | 02/                                                                                                    |                                  |                                                 |                  |                      | n parts only           | TEST     |            |
|            | In Progress    | 0               |      | CN0000660               | 10/                                                                                                    |                                  |                                                 |                  |                      | rice                   | NDS      |            |
|            | () Hold        | 0               |      | CN0000444               | 20/                                                                                                    | 6                                | <b>&gt;</b> [                                   | Yes              | No                   |                        | NDR      |            |
|            | Pending        | 0               | 11   | + CN0000440             | 13/                                                                                                    |                                  |                                                 |                  |                      | rt term contract ST    | DR       |            |
|            | Complete       | 0               | -    | CN0000633               | 11/04/2017                                                                                                    | Awaiting Acceptance              | Belinda Sharman                                 | 08:00:00         | TT003 - Monthly      | - Call per WO          | SM       |            |
|            | Closed         | 0               |      | CN0000434               | 04/04/2017                                                                                                    | UnAssigned                       |                                                 | 08:49:25         | Warranty             |                        | SERV     |            |
| _          | Cape Town      | 0               | 1    | CN0000431               | 30/03/2017                                                                                                    | Awaiting Acceptance              | Judith Mudzengi                                 | 10:35:03         | Installation Testin  | ig team                | INST     |            |
| *          | New            | 0               | -    | E CN0000430             | 30/03/2017                                                                                                    | Awaiting Acceptance              | Judith Mudzengi                                 | 10:29:19         | Parts requirement    | t                      | PR       |            |
|            | In Progress    | 0               | -    | E CN0000421             | 16/03/2017                                                                                                    | Awaiting Acceptance              | Bianca Du Toit                                  | 10:33:12         | installation at nor  | dient location         | INST     |            |
|            | () Hold        | 0               |      | CN0000421               | 16/03/2017                                                                                                    | Awaiting Acceptance              | Bianca Du Toit                                  | 10:33:12         | installation at nor  | dient location         | INST     |            |
|            | Pending        | 0               | -    | + CN0000421             | 16/03/2017                                                                                                    | Awaiting Acceptance              | Bianca Du Toit                                  | 10:33:12         | installation at nor  | dient location         | INST     |            |
|            | O Complete     | 0               |      | CN0000421               | 10/03/2017                                                                                                    | Awalung Acceptance               | Dianted Du Tuit                                 | 10:55:12         | installa uorr at hor | i dichiciocadoni       | 1451     |            |
|            | O Closed       | 0               |      | Count: 31               |                                                                                                    |                                  |                                                 |                  |                      |                        |          |            |
|            | () Al          | 0 .             | - 4  |                         |                                                                                                    |                                  |                                                 |                  |                      |                        |          |            |

- 7. Next you will receive the *Call Processing* message to confirm that;
  - The call, reference [call ref number], has been completed.
- 8. Click on OK.

For a detailed handling of this topic refer to Calls - Complete a Call

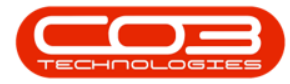

| <b>₹</b>          | Home Equi   | ament / Location |           | Cal                           | lls for Custome | r DER001 - BPO: Versio                     | n 2.5.0.3 - Example Co | ompany v2.5.0  | .0                                      |          |    |
|-------------------|-------------|------------------|-----------|-------------------------------|-----------------|--------------------------------------------|------------------------|----------------|-----------------------------------------|----------|----|
| dd I              | Edit        |                  | Ref       | Default [<br>fresh My Calls [ | Save L          | ayout<br>baces • & Assign<br>ilter & Start | Close Complete H       | Hold Pending   | Release Print Reports                   |          | U. |
|                   |             |                  |           | Dense and the base            | a reme          | he the back are                            |                        |                | a 1000 a 10000 a                        |          |    |
| Find (            | () Fi       | ter              |           | Callba farman                 | CallData        | Colletate                                  | Technisian             | Califiana      | Description                             | CallTime | /  |
|                   |             |                  |           | CallReference                 | CalDate         | CaliState                                  | Technician             | Calltime       | Description                             | Call ype | -  |
| Informa           | tion        | No Of Calls      |           | ¥ R <u>∎</u> C                | _               | REC                                        | * <b>U</b> C           | REC            | R C                                     | REC      | _  |
|                   | Durban      | 72               |           | CN0000817                     | 15/05/2019      | Awaiting Acceptance                        | Julanda Kessler        | 16:34:07       | test call for erroneous time log entry. | ADM      |    |
| · •               | New New     | 27               | n.        | CN0000801                     | 15/11/2018      | UnAssigned                                 |                        | 11:53:38       | Call against a short term contract.     | INSP     |    |
| 2                 | In Progress | 3                |           | CN0000800                     | 15/11/2018      | Awaiting Acceptance                        | Bianca Du Toit         | 10:53:13       | Copier not working properly             | INSP     |    |
| 2                 | Hold        | 0                |           | CN0000569                     | 14/03/2018      | UnAssigned                                 |                        | 11:01:47       | test                                    | NDR      |    |
| 6                 | Pendina     | 3                |           | CN0000567                     | 12/03/2018      | UnAssigned                                 |                        | 16:19:00       | TestNDRIssueTeamJohn                    | NDS      |    |
| 0                 | Complete    | 5                |           | CN0000566                     | 12/03/2018      | Call Deservine                             |                        |                | ~                                       | NDR.     |    |
| Ċ                 | Closed      | 34               |           | CN0000564                     | 09/03/2018      |                                            |                        |                | ^                                       | NDS      |    |
| Closed 3<br>All 7 |             | 72               | CN0000563 |                               | 27/02/2018      |                                            | 1                      |                | e service required                      | SERV     |    |
| - 🖸               | Pretoria    | 0                |           | + CN0000513                   | 02/08/2017      | The call refe                              | rence CN0000740 has l  | heen completer | ty daim with parts only                 | TEST     |    |
| (                 | New         | 0                |           | CN0000660                     | 10/07/2017      |                                            |                        | been complete  | 3 Month Service                         | NDS      |    |
| (                 | In Progress | 0                |           | CN0000444                     | 20/04/2017      |                                            |                        |                |                                         | NDR      |    |
|                   | Bold        | 0                |           | + CN0000440                   | 13/04/2017      |                                            |                        |                | all from short term contract ST.        | DR       |    |
|                   | Pending     | 0                |           | + CN0000633                   | 11/04/2017      | •                                          |                        | OK             | - Monthly - Call per WO                 | SM       |    |
| (                 | Complete    | 0                | 0         | + CN0000434                   | 04/04/2017      | UnAssigned                                 |                        | 08:49:25       | Warranty                                | SERV     |    |
| 9                 | Closed      | 0                |           | CN0000431                     | 30/03/2017      | Awaiting Acceptance                        | Judith Mudzenni        | 10:35:03       | Installation Testing team               | INST     |    |
| -                 | All         | 0                |           | CN0000430                     | 30/03/2017      | Awaiting Acceptance                        | Judith Mudzengi        | 10:29:19       | Parts requirement                       | PR       |    |
| - 🔤               | Naw         | 0                | -         | E CN0000421                   | 16/03/2017      | Awaiting Acceptance                        | Bianca Du Toit         | 10:33:12       | installation at non client location     | INST     |    |
|                   |             | 0                | -         | + CN0000421                   | 16/03/2017      | Awaiting Acceptance                        | Bianca Du Toit         | 10:33:12       | installation at non dient location      | INST     |    |
| 2                 | B Hold      | 0                | -         | CN0000421                     | 16/03/2017      | Awaiting Acceptance                        | Pianca Du Toit         | 10:33:12       | installation at non-client location     | INCT     |    |
| - i               | Pendina     | 0                | -         | CN0000421                     | 16/03/2017      | Awaiting Acceptance                        | Dianca Du Tolt         | 10:35:12       | installation at non client location     | INCT     |    |
| 0                 | Complete    | 0                |           | CN0000421                     | 16/03/2017      | Awarung Acceptance                         | bianca Du Toit         | 10:33:12       | Installation at non-client location     | 11VD1    |    |
| Ċ                 | Closed      | 0                |           | Count: 3                      | 0               |                                            |                        |                |                                         |          |    |
|                   | All         | 0                | +         | 4                             |                 |                                            |                        |                |                                         |          |    |

# **PLACE CALL ON HOLD**

Placing a call on *Hold* will result in work being stopped to resolve a client/customer issue e.g there is no one available on site to allow a technician access to a location, or the client is awaiting approval from their finance department before a new part request can be fitted. The <u>SLA Monitor</u> will "pause" until the call is *Released from Hold*.

- 1. From the *Calls for Customer [customer code]* screen,
- 2. Select the Site.
  - The example has *Durban* selected and the call status is *New*.
- 3. Click on the *row* of the Call you wish to place on hold.
- 4. Click on *Hold*.

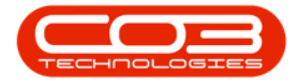

| + Home       | 6<br>Equipment / Loca | ations   | Contract Finan                | ce / HR Invi                                                                                    | r DER001 - BPO: Versio                                  | n 2.5.0.3 - Example C | ompany v2.5.0 | 1.0<br>ent Sales Service Reporting 🖲    |          |   |
|--------------|-----------------------|----------|-------------------------------|-------------------------------------------------------------------------------------------------|---------------------------------------------------------|-----------------------|---------------|-----------------------------------------|----------|---|
| Add Edit     |                       | Ref      | Default                       | Image: Save L       Image: Works       Image: Save F       Image: Save F       Image: Formation | ayout<br>baces • & Assign<br>ilter 1 Start<br>it Work 4 | Close Complete        | Hold Pending  | Release Print Reports                   |          |   |
| Find         | O Filter              |          | ag a column heade             |                                                                                                 |                                                         |                       |               |                                         |          |   |
|              |                       | _        | CallReference                 | CallDate                                                                                        | CallState                                               | Technician            | CallTime      | Description                             | CallType | C |
|              | $\mathcal{T}$         | _        | * <b>0</b> ¢                  | -                                                                                               | A D C                                                   | * <b>0</b> ¢          | 8 <b>0</b> 0  | * <b>0</b> ¢                            | NEC.     |   |
| Information  | No Of Calls           | ;        | CN0000817                     | 15/05/2019                                                                                      | Awaiting Acceptance                                     | Julanda Kessler       | 16:34:07      | test call for erroneous time log entry. | ADM      | A |
| 👻 💽 Durban   | 72                    | <b>^</b> | CN0000801                     | 15/11/2018                                                                                      | UnAssigned                                              |                       | 11:53:38      | Call against a short term contract.     | INSP     | P |
| New          | 27                    | _        | CN0000800                     | 15/11/2018                                                                                      | Awaiting Acceptance                                     | Bianca Du Toit        | 10:53:13      | Copier not working properly             | INSP     | I |
| In Pro       | gress 3               |          | CN0000569                     | 14/03/2018                                                                                      | UnAssigned                                              |                       | 11:01:47      | test                                    | NDR      | N |
| () Hold      | 0                     | _        | + CN0000567                   | 12/03/2018                                                                                      | UnAssigned                                              |                       | 16:19:00      | TestNDRIssueTeamJohn                    | NDS      | 1 |
| Pendi        | ig 3                  | - 11     | CN0000566                     | 12/03/2018                                                                                      | UnAssigned                                              |                       | 14:32:12      | test                                    | NDR      |   |
| Comp         | ete 5                 | - 11     | CN0000564                     | 09/03/2018                                                                                      | UnAssigned                                              |                       | 16:05:58      | test                                    | NDS      | N |
| O All        | 72                    | - 11     | CN0000563                     | 27/02/2018                                                                                      | UnAssigned                                              |                       | 13:30:46      | Machine service required                | SERV     |   |
| - 🖸 Pretoria | 0                     |          | CN0000513                     | 02/08/2017                                                                                      | UnAssigned                                              |                       | 11:27:00      | Warranty daim with parts only           | TEST     |   |
| New          | 0                     | -        | <ul> <li>CN0000660</li> </ul> | 10/07/2017                                                                                      | Awaiting Acceptance                                     | Bianca Du Toit        | 08:00:00      | 3MS - 3 Month Service                   | NDS      | , |
| In Pro       | gress 0               |          | CN0000444                     | 20/04/2017                                                                                      | Awaiting Acceptance                                     | Judith Mudzengi       | 12:42:57      | Retest                                  | NDR      |   |
| 🕑 Hold       | 0                     |          | CN0000440                     | 13/04/2017                                                                                      | UnAssigned                                              |                       | 13:31:57      | Return all from short term contract ST  | DR       |   |
| Pendi        | ig O                  |          | E CN0000633                   | 11/04/2017                                                                                      | Awaiting Acceptance                                     | Belinda Sharman       | 08:00:00      | TT003 - Monthly - Call per WO           | SM       |   |
| Comp         | ete 0                 |          | CN0000434                     | 04/04/2017                                                                                      |                                                         |                       | 08:49:25      | Warranty                                | SERV     |   |
| Close        | 0                     | _        | CN0000431                     | 30/03/2017                                                                                      | Awaiting Acceptance                                     | Judith Mudzengi       | 10:35:03      | Installation Testing team               | INST     |   |
|              | 0                     |          | CN0000430                     | 30/03/2017                                                                                      | Awaiting Acceptance                                     | Judith Mudzengi       | 10:29:19      | Parts requirement                       | PP       |   |
| Cape Tov     | n U                   | - 1      | E CN0000421                   | 16/03/2017                                                                                      | Awaiting Acceptance                                     | Bianca Du Toit        | 10:33:12      | installation at non-client location     | INST     |   |
| O In Pro     | aress 0               |          | E CN0000421                   | 16/03/2017                                                                                      | Awaiting Acceptance                                     | Bianca Du Toit        | 10:33:12      | installation at non client location     | INST     |   |
| C Hold       | 0                     |          | CN0000421                     | 16/03/2017                                                                                      | Awaiting Acceptance                                     | Bianca Du Toit        | 10:33:12      | installation at non-client location     | INCT     |   |
| Pendi        | - 0 pi                |          | CN0000421                     | 16/02/2017                                                                                      | Awaiting Acceptance                                     | Pianca Du Toit        | 10:33:12      | installation at non client location     | INCT     |   |
| Comp         | ete 0                 |          | CN0000421                     | 10/05/2017                                                                                      | Awarung Acceptance                                      | Dianca Du Tolt        | 10:55:12      | installation at non client location     | 1451     |   |
| O Close      | 0                     |          | Count: 30                     |                                                                                                 |                                                         |                       |               |                                         |          |   |
|              | 0                     | -        | 4                             |                                                                                                 |                                                         |                       |               |                                         |          |   |

- 5. The *Call on Hold : [call ref number]* screen will be displayed.
- 6. Complete the hold information for the call and click on *Save*.

For a detailed handling of this topic refer to Calls - Place on Hold

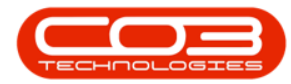

|                          | 5                            |          | Call on Hold | : CN0000817 | 7 - BPO: Version 2.5.0.3 | Example Comp  | any v2.5.0.0  |        |               |           |          |            |         |
|--------------------------|------------------------------|----------|--------------|-------------|--------------------------|---------------|---------------|--------|---------------|-----------|----------|------------|---------|
| Home Eq.                 | ipment / Locations           | Contract | Finance / HR | Inventory   | Maintenance / Projects   | Manufacturing | Procurement   | Sales  | Service       | Reporting | •        | - 0        | 7 x     |
| Save Back                | 6                            |          |              |             |                          |               |               |        |               |           |          |            | \$      |
| Hold Date<br>Reason Code | 15/07/2021 -                 | 15:58:08 | ÷ *          |             |                          |               |               |        |               |           |          |            |         |
| Hold Reason              |                              |          |              |             | * *                      |               |               |        |               |           |          |            |         |
| Estimated Release Date   | 17/07/2021   Julanda Kessler | 15:58:08 | •            |             |                          |               |               |        |               |           |          |            |         |
|                          |                              |          |              |             |                          |               |               |        |               |           |          |            |         |
| Open Windows 🕶           |                              |          |              |             |                          | User : Ju     | landaK 15/07/ | 2021 V | ersion : 2.5. | 0.3 Examp | ole Comp | bany v2.5. | 0.0 //. |

#### **MOVE TO PENDING**

Placing a Call in a *Pending* status differs from placing a call on Hold. A call is placed in a pending status when work needs to be stopped to resolve a company issue, e.g. lack of stock to complete the work. The <u>SLA Monitor</u> will continue to run.

- 1. From the *Calls for Customer [customer code]* screen,
- 2. Select the *Site*.
  - The example has *Durban* selected.
- 3. The *Call Status* must be in either the *New* or *In Progress* status.
- 4. Click on the *row* of the Call you wish to place in pending.
- 5. Click on *Pending*

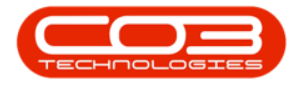

| <b>a</b> =   |             | 0                 | _     |                   | Calls for Custo | mer DER001 - BPO: Ve                                       | rsion 2.5.0.3 - Example | Company v2    | .5.0.0                                 |               | _             |
|--------------|-------------|-------------------|-------|-------------------|-----------------|------------------------------------------------------------|-------------------------|---------------|----------------------------------------|---------------|---------------|
| H H          | ome Equi    | ipment / Location | ns    | Contract Finan    | ce / HR. Inve   | entory Maintenance /                                       | Projects Manufacturing  | Procureme     | ent Sales Service Reporting            | Utilities     | _ & ×         |
| Add Edit     |             |                   | Refre | Default 🔲         | Workspa         | yout 🥵 My Call<br>aces 🕶 🍇 Assign<br>ter 🍄 Start<br>Work 4 | Close Complete Hol      | A Pending     | Release Print Reports                  |               | \$            |
| Find         | OF          | lter              | 4     | ag a column heade |                 |                                                            |                         |               |                                        |               |               |
|              | 2           |                   |       | CallReference     | CallDate        | CallState                                                  | Technician              | CallTime      | Description                            | CallType      | CallTypeDesc  |
|              | /           |                   | ł     | #DC               | -               | R C                                                        | #Oc                     | R <b>O</b> C  | 4 <b>0</b> ¢                           | n C           | n 🖬 c 📩       |
| Information  | 1           | No Of Calls       | - È   | CN0000801         | 15/11/2018      | UnAssigned                                                 |                         | 11:53:38      | Call against a short term contract.    | INSP          | Inspection    |
| 🕨 👻 💽 Duri   | ban 🔽       | 72 4              | : [   | E CN0000800       | 15/11/2018      | Awaiting Acceptance                                        | Bianca Du Toit          | 10:53:13      | Copier not working properly            | INSP          | Inspection    |
| <u> </u>     | New -       | 26 3              |       | CN0000569         | 14/03/2018      | UnAssigned                                                 |                         | 11:01:47      | test                                   | NDR           | New Deal Re   |
|              | In Progress | 3                 | 1     | CN0000567         | 12/03/2018      | UnAssigned                                                 |                         | 16:19:00      | TestNDRIssueTeamJohn                   | NDS           | New Deal Sa   |
| e e          | Pending     | 3                 |       | CN0000566         | 12/03/2018      | UnAssigned                                                 |                         | 14:32:12      | test                                   | NDR           | New Deal Re   |
| ă            | Complete    | 5                 | 11    | CN0000564         | 09/03/2018      | UnAssigned                                                 |                         | 16:05:58      | test                                   | NDS           | New Deal Sa   |
| ŏ            | Closed      | 34                | 11    | CN0000563         | 27/02/2018      | UnAssigned                                                 |                         | 13:30:46      | Machine service required               | SERV          | Service       |
| 0            | All         | 72                | 11    | CN0000513         | 02/08/2017      | UnAssigned                                                 |                         | 11:27:00      | Warranty claim with parts only         | TEST          | Testing       |
| 👻 💽 Pret     | toria       | 0                 |       | CN0000660         | 10/07/2017      | Awaiting Acceptance                                        | Bianca Du Toit          | 08:00:00      | 3MS - 3 Month Service                  | NDS           | New Deal Sa   |
| 0            | New         | 0                 |       | CN0000444         | 20/04/2017      | Awaiting Acceptance                                        | Judith Mudzengi         | 12:42:57      | Retest                                 | NDR           | New Deal Re   |
| 0            | In Progress | 0                 |       | CN0000440         | 13/04/2017      | UnAssigned                                                 |                         | 13:31:57      | Return all from short term contract ST | DR.           | Select Call T |
| . 0          | Hold        | 0                 | 11    | CN0000633         | 11/04/2017      | Awaiting Acceptance                                        | Belinda Sharman         | 08:00:00      | TT003 - Monthly - Call per WO          | SM            | Scheduled M   |
|              | Pending     | 0                 | 11    | CN0000434         | 04/04/2017      | UnAssigned                                                 |                         | 08:49:25      | Warranty                               | SERV          | Service       |
| ő            | Closed      | 0                 | 1     | CN0000431         | 30/03/2017      | Awaiting Acceptance                                        | Judith Mudzengi         | 10:35:03      | Installation Testing team              | INST          | Installation  |
| ő            | All         | 0                 | -     | CN0000430         | 30/03/2017      | Awaiting Acceptance                                        | Judith Mudzengi         | 10:29:19      | Parts requirement                      | PR            | Parts Requir  |
| - 🖸 Cap      | e Town      | 0                 |       | E CN0000421       | 16/03/2017      | Awaiting Acceptance                                        | Bianca Du Toit          | 10:33:12      | installation at non client location    | INST          | Installation  |
| 0            | New         | 0                 |       | CN0000421         | 16/03/2017      | Awaiting Acceptance                                        | Bianca Du Toit          | 10:33:12      | installation at non client location    | INST          | Installation  |
| 0            | In Progress | 0                 |       | CN0000421         | 16/03/2017      | Awaiting Acceptance                                        | Bianca Du Toit          | 10:33:12      | installation at non client location    | INST          | Installation  |
| 0            | Hold        | 0                 |       | CN0000421         | 16/03/2017      | Awaiting Acceptance                                        | Bianca Du Toit          | 10:33:12      | installation at non client location    | INST          | Installation  |
| O            | Pending     | 0                 |       | CN0000357         | 23/06/2016      | Awaiting Acceptance                                        | Bianca Du Toit          | 10:20:00      | test                                   | NDS           | New Deal Sa   |
| 0            | Complete    | 0                 |       |                   |                 |                                                            |                         |               |                                        |               |               |
| 0            | Closed      | 0                 |       | Count: 29         |                 |                                                            |                         |               |                                        |               |               |
| 0            | All         | U 7               | - 4   |                   | 2               |                                                            |                         |               |                                        |               |               |
| Open Windows | s 🕶         |                   |       |                   |                 |                                                            |                         | User : Juland | laK 16/07/2021 Version : 2.5.0.3       | Example Compa | ny v2.5.0.0   |

- 6. The *Call in Pending : [call ref number]* screen will be displayed.
- 7. Complete the pending information for the call and click on *Save*.

For a detailed handling of this topic refer to Calls - Move to Pending Status

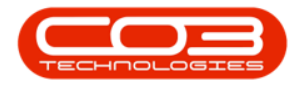

|                        | 6-                   |          | -> Call in Pe | nding : CN00 | 00801 - BPO: Version 2.5 | .0.3 - Example O | Company v2.5.0  | .0        |         |              |             | -          |         |
|------------------------|----------------------|----------|---------------|--------------|--------------------------|------------------|-----------------|-----------|---------|--------------|-------------|------------|---------|
| Home E                 | quipment / Locations | Contract | Finance / HR. | Inventory    | Maintenance / Projects   | Manufacturing    | Procurement     | Sales     | Service | Reporting    | Utilities   | -          | 8 ×     |
|                        |                      |          |               |              |                          |                  |                 |           |         |              |             |            |         |
| Save Back              |                      |          |               |              |                          |                  |                 |           |         |              |             |            |         |
|                        | 7                    |          |               |              |                          |                  |                 |           |         |              |             |            | ~       |
| Process 🔺              |                      |          |               |              |                          |                  |                 |           |         |              |             |            | ~       |
|                        |                      |          |               |              |                          |                  |                 |           |         |              |             |            |         |
|                        |                      |          |               |              |                          |                  |                 |           |         |              |             |            |         |
|                        |                      |          |               |              |                          |                  |                 |           |         |              |             |            |         |
|                        |                      |          |               |              |                          |                  |                 |           |         |              |             |            |         |
| Pending Date           | 16/07/2021 -         | 11:22:37 | <b>^</b>      |              |                          |                  |                 |           |         |              |             |            |         |
| Bassan Code            |                      |          | •             |              |                          |                  |                 |           |         |              |             |            |         |
| Reason Code            |                      |          |               |              |                          |                  |                 |           |         |              |             |            |         |
| Reason                 | '  '                 |          |               |              | <u>_</u>                 |                  |                 |           |         |              |             |            |         |
|                        |                      |          |               |              |                          |                  |                 |           |         |              |             |            |         |
|                        |                      |          |               |              |                          |                  |                 |           |         |              |             |            |         |
|                        |                      |          |               |              |                          |                  |                 |           |         |              |             |            |         |
| 5                      | 10/07/2021           |          | •             |              | Ŧ                        |                  |                 |           |         |              |             |            |         |
| Estimated Release Date | 18/07/2021 ¥         | 11:22:37 | •             |              |                          |                  |                 |           |         |              |             |            |         |
| Employee               | Julanda Kessler      |          | •             |              |                          |                  |                 |           |         |              |             |            |         |
|                        |                      |          |               |              |                          |                  |                 |           |         |              |             |            |         |
|                        |                      |          |               |              |                          |                  |                 |           |         |              |             |            |         |
|                        |                      |          |               |              |                          |                  |                 |           |         |              |             |            |         |
|                        |                      |          |               |              |                          |                  |                 |           |         |              |             |            |         |
|                        |                      |          |               |              |                          |                  |                 |           |         |              |             |            |         |
|                        |                      |          |               |              |                          |                  |                 |           |         |              |             |            |         |
|                        |                      |          |               |              |                          |                  |                 |           |         |              |             |            |         |
| Open Windows 🕶         |                      |          |               |              |                          |                  | User : JulandaK | 16/07/202 | 21 Vers | ion: 2.5.0.3 | Example Con | npany v2.5 | .0.0 // |

#### **RELEASE A CALL**

When a call is released, it will move back to the *New* status where it can be re-assigned. When the call is re-assigned, a new work order should be created.

- 1. From the *Calls for Customer [customer code]* screen,
- 2. Select the *Site*.
  - The example has *Durban* selected.
- 3. Ensure that the *Call Status* has been set to *Hold*.
- 4. Click on the *row* of the Call you wish to release from hold.
- 5. Click on *Release*.

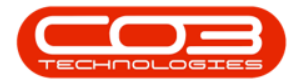

| Þ =                                                                                                    | 1                                                                                   | Calls                 | s for Custome | er DER001 - BPO: Versio                                       | n 2.5.0.3 - Example | Company v2.5.0 | 0.0                                     |          | x   |
|----------------------------------------------------------------------------------------------------|-------------------------------------------------------------------------------------|-----------------------|---------------|---------------------------------------------------------------|---------------------|----------------|-----------------------------------------|----------|-----|
| Home Equ                                                                                                    | ipment / Locations                                                                  | Contract Finan        | ice / HR Inv  | entory Maintenance / I                                        | Projects Manufactur | ring Procureme | ent Sales Service Reporting             | ) — é    | 9 x |
| Add Edit                                                                                                    | + R                                                                                 | Default Calls         | Save L        | ayout 🦑 My Call<br>paces - 🦓 Assign<br>Filter 👔 Start<br>Work | Close Complete      | Hold Pending   | Release Print Reports                   |          | ~   |
|                                                                                                    |                                                                                     | and the second second |               | - Secold and and                                              |                     |                |                                         |          |     |
| Find                                                                                                    | lter                                                                                | Callba faces as       | Callbata      | C-IIChete                                                     | Technician          | CallTina       | DeserieFee                              | CallTown | C-1 |
|                                                                                                    |                                                                                     | Calikererence         | CaliDate      | Calistate                                                     | Technican           | Cairime        | Description                             | Call ype | Ca  |
| Information                                                                                                    | No Of Calls                                                                         | Y REC                 | -             | a 🖬 c                                                         | R <b>D</b> C        | REC            | R C                                     | NEC.     | 10  |
|                                                                                                    | 72                                                                                  | CN0000817             | 15/05/2019    | Awaiting Acceptance                                           | Julanda Kessler     | 16:34:07       | test call for erroneous time log entry. | ADM      | Adr |
| Pending     Complete     Coload     All     Pretoria     New     In Progress     Hold     Pending     Complete     Closed     All     Pretoria     Pretoria     New     In Progress     Hold     Pending     Complete     Closed     All     Pending     Complete     Closed     All     Pending     Complete     Closed     Pending     Complete     Closed | 3<br>5<br>34<br>72<br>0<br>0<br>0<br>0<br>0<br>0<br>0<br>0<br>0<br>0<br>0<br>0<br>0 | (a)                   |               |                                                               |                     |                |                                         |          |     |
|                                                                                                    | 0 +                                                                                 | 4                     |               |                                                               |                     |                |                                         |          |     |
|                                                                                                    | ¥ *                                                                                 | 1                     |               |                                                               |                     |                |                                         |          |     |

- 6. The *Call to Release : [call ref number]* screen will be displayed.
- 7. Complete the release information for the call and click on *Save*.

For a detailed handling of this topic refer to Calls - Release a Call

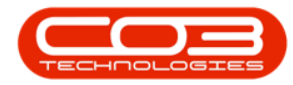

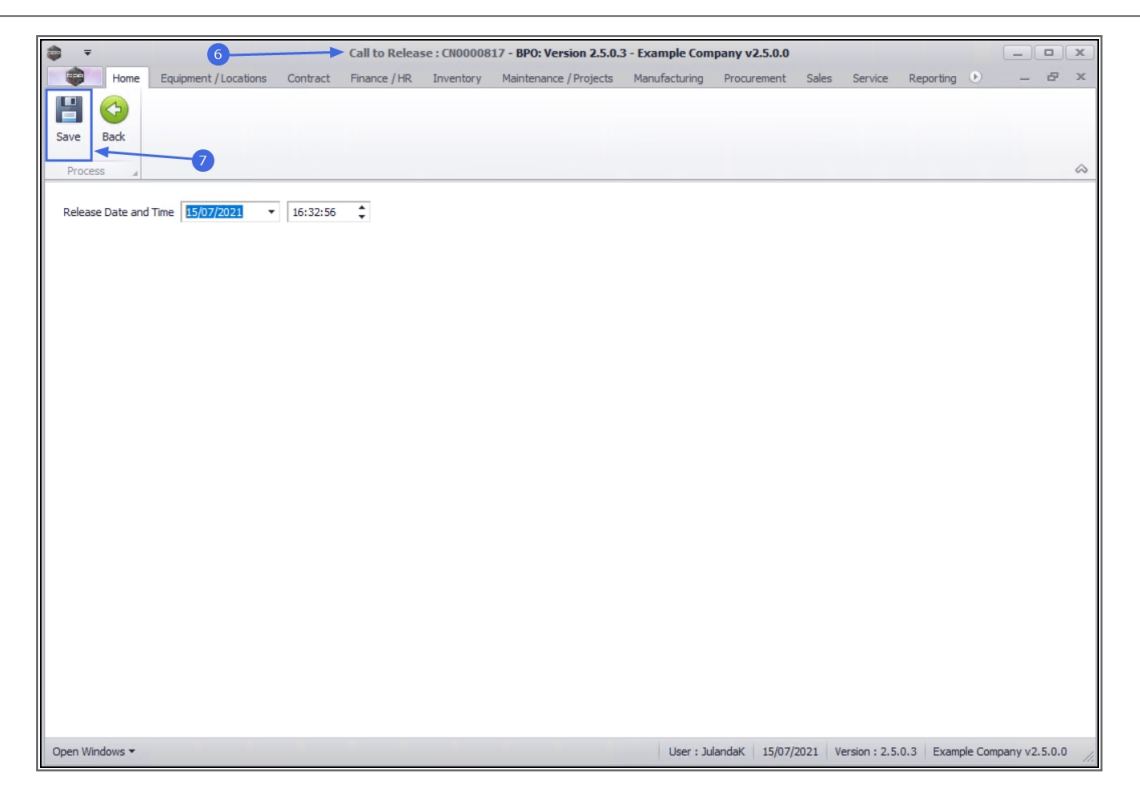

#### **PRINT PANEL**

You can Print Call Report, Items Issued History Report, Delivery Report, Functional Location Service History Report, or a Work Order Report for the *Call from the Calls for the Customer screen*, by selecting the *Print* button.

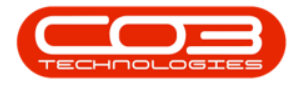

|                                 |                    |            |                        | Calls for Cu                 | stomer HOP001 - BPO:                                            | Version 2.5.0.3 - Exam | ple Company   | v2.5.0.0   |                             |                | _ <b>– ×</b>     |
|---------------------------------|--------------------|------------|------------------------|------------------------------|-----------------------------------------------------------------|------------------------|---------------|------------|-----------------------------|----------------|------------------|
| Home Ec                         | quipment / Locatio | ons        | Contract Fin           | ance / HR I                  | nventory Maintenance                                            | e / Projects Manufactu | uring Procure | ement :    | Sales Service Reporting     | ) Utilities    | _ & ×            |
| Add Edit                        | *<br>st            | Refr       | Default  resh My Calls | Save Li<br>Worksp<br>Save Fi | ayout & My Call<br>waces • & Assign<br>Iter & Start<br>t & Work | Close Complete Ho      | old Pending   | Release    | Print Reports               |                | \$               |
|                                 | -1.                |            |                        |                              |                                                                 |                        |               |            | Items Issued                |                | - /              |
| I Hind Of                       | liter              | _          | CallPafarance          | CalData                      | CallState                                                       | Technician             | CallTime      | Descriptio | Delivery Report             |                | TupeDecc         |
|                                 |                    |            |                        |                              |                                                                 |                        | all continue  | enc.       | Functional Location S       | ervice History | 1 ypebesc        |
| Information                     | No Of Calls        |            |                        | 17/07/0004                   | Participan d                                                    |                        |               | Ter Co     | WO Papart - WO Cod          | a WO0006116    | 0                |
| - 🖸 Durban                      | 465                | - 1        | E CN0005269            | 1//0//2021                   | UnAssigned                                                      |                        | 08:00:00      | Tier - Cor | WO Report - WO Cou          | E 1100000110   | callation        |
| New                             | 63                 | n -        |                        | 18/06/2021                   | UnAssigned                                                      |                        | 08:00:00      | 2MS - 2 n  | nonth service               | SM             | Scheduled Mainte |
| In Progress                     | 5 7                | - 11       | E CN0005260            | 17/06/2021                   | UnAssigned                                                      |                        | 08:00:00      | Tier - Cor | mmercial Tier Test          | INST           | Installation     |
| 🕗 Hold                          | 226                |            | ⊞ CN0005255            | 18/05/2021                   | Unassigned                                                      |                        | 08:00:00      | Tier - Cor | mmercial Her Test           | INST           | Installation     |
| Pending                         | 0                  | -          |                        | 17/04/2021                   | UnAssigned                                                      |                        | 08:00:00      | Tier - Cor | mmercial Tier Test          | INST           | Installation     |
| O Complete                      | 51                 |            | E CN0005248            | 1//04/2021                   | UnAssigned                                                      |                        | 08:00:00      | 2MS - 2 n  | nonth service               | SM             | Scheduled Mainte |
| Closed                          | 118                |            | ⊞ CN0005188            | 23/03/2021                   | UnAssigned                                                      |                        | 13:48:24      | OR00002    | 94                          | IMP            | Implementation   |
|                                 | 465                |            |                        | 17/03/2021                   | UnAssigned                                                      |                        | 08:00:00      | Tier - Cor | mmercial Tier Test          | INST           | Installation     |
| Pretona                         | 11                 |            |                        | 18/02/2021                   | UnAssigned                                                      |                        | 08:00:00      | 2MS - 2 n  | nonth service               | SM             | Scheduled Mainte |
|                                 | 0                  | 11         | CN0005233              | 17/02/2021                   | UnAssigned                                                      |                        | 08:00:00      | Tier - Cor | mmercial Tier Test          | INST           | Installation     |
| () Hold                         | 4                  |            | CN0005187              | 10/02/2021                   | UnAssigned                                                      |                        | 09:26:19      | RSI1212    |                             | NDS            | New Deal Sale    |
| Pending                         | 1                  |            |                        | 16/01/2021                   | UnAssigned                                                      |                        | 08:00:00      | Tier - Cor | mmercial Tier Test          | INST           | Installation     |
| O Complete                      | 0                  | υ.         |                        | 18/12/2020                   | UnAssigned                                                      |                        | 08:00:00      | 2MS - 2 n  | nonth service               | SM             | Scheduled Mainte |
| Closed                          | 6                  |            |                        | 17/12/2020                   | UnAssigned                                                      |                        | 08:00:00      | Tier - Cor | mmercial Tier Test          | INST           | Installation     |
| O All                           | 11                 |            |                        | 17/11/2020                   | UnAssigned                                                      |                        | 08:00:00      | Tier - Cor | mmercial Tier Test          | INST           | Installation     |
| 👻 🔯 Cape Town                   | 0                  |            |                        | 17/10/2020                   | UnAssigned                                                      |                        | 08:00:00      | Tier - Cor | mmercial Tier Test          | INST           | Installation     |
| New                             | 0                  |            |                        | 17/10/2020                   | UnAssigned                                                      |                        | 08:00:00      | 2MS - 2 n  | nonth service               | SM             | Scheduled Mainte |
| <ul> <li>In Progress</li> </ul> | s 0                |            |                        | 17/09/2020                   | UnAssigned                                                      |                        | 08:00:00      | Tier - Cor | mmercial Tier Test          | INST           | Installation     |
| (E) Hold                        | 0                  |            |                        | 18/08/2020                   | UnAssigned                                                      |                        | 08:00:00      | Tier - Cor | mmercial Tier Test          | INST           | Installation     |
| Pending                         | 0                  |            |                        | 18/08/2020                   | UnAssigned                                                      |                        | 08:00:00      | 2MS - 2 n  | nonth service               | SM             | Scheduled Mainte |
| Complete                        | 0                  |            |                        |                              |                                                                 |                        |               |            |                             | 1              |                  |
| Closed                          | 0                  |            | Count: 63              |                              |                                                                 |                        |               |            |                             |                |                  |
| O AI                            | U                  | <b>▼</b> 4 | <u> </u>               |                              |                                                                 |                        |               |            |                             |                | +                |
| Open Windows 🔻                  |                    |            |                        |                              |                                                                 |                        | User : J      | ulandaK    | 19/07/2021 Version : 2.5.0. | 3 Example C    | ompany v2.5.0.0  |

#### **REPORTS PANEL**

The *Reports* button allow you to print Reports regarding the Service Centre for:

- 1. Calls,
- 2. Housekeeping,
- 3. Performance and
- 4. **Troubleshooting** on Calls linked to the <u>selected</u> Customer.

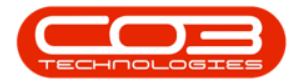

| Ŧ                               |                    |                |                  |              | Calls for C    | ustomer TIA0  | 01 - BPO: Version 2.4.0.11 - Exa     | mple         | Company                               |                                 |             |              |      |
|---------------------------------|--------------------|----------------|------------------|--------------|----------------|---------------|--------------------------------------|--------------|---------------------------------------|---------------------------------|-------------|--------------|------|
| Home Equi                       | ipment / Locations | Contract Fin   | ance / HR Invent | ory Mainter  | nance / Projec | ts Manufact   | uring Procurement Sales              | Ser          | ervice Reporting Utilities            |                                 |             | -            | 8    |
|                                 | - 45               | Default        | 🔯 Save Layout    | 🚜 My Cal     | ~              |               | 1 🛤 🕨 🚇                              | 1            | <b>~</b>                              |                                 |             |              |      |
|                                 |                    |                | Workspaces 🔻     | 🚜 Assign     | -              |               |                                      |              |                                       |                                 |             |              |      |
| Add Edit                        | - Refre            | esh My Calls 🛄 | Save Filter      | Start Start  | Close (        | Complete Hold | Pending Release Print                | Rep          | ports                                 |                                 |             |              |      |
| Maintain                        | State              |                | Format           | Work         |                | Proces        | s Print                              |              | Name                                  | Description                     |             |              |      |
|                                 |                    |                | -                |              |                |               |                                      |              | 0                                     | 0                               |             | 1/           |      |
| Find O Filt                     | er                 |                |                  |              |                |               |                                      |              | - Service Centre                      |                                 |             |              |      |
|                                 |                    | CalReference   | e CallDate       | CallState    | Technician     | CallTime      | Description                          | H.           | - 🕐 Calls                             |                                 | rorCodeDesc | SerialNo     | Ctri |
|                                 |                    | • ADC          | -                | 1 <b>0</b> 0 | (D)            | 4 <b>0</b> 0  | (0)                                  |              | Calls All with SLA Zone               | All Open Calls With SLA Zor     | )c          | 1 <b>0</b> 0 | -0   |
| Information                     | No Of Calls        | E CN000082     | 28 31/01/2020    | UnAssigned   |                | 13:05:54      | Test call for new swap out function  |              | Calls: All Calls                      | Call analysis report            |             | 1912-102037  |      |
| 👻 🔯 Durban                      | 36                 | CN000063       | 38 20/04/2017    | Awaiting Ac  | Belinda Sha.   | . 08:00:00    | TT018 - Bi-annually, Mono 1000 -     | <            | Calls: Call List                      | Call List                       |             | 19-12-1207   |      |
| New                             | 11                 | CN000060       | 13 23/02/2017    | Awaiting Ac  | Bianca Du T    | 08:00:00      | TT072 - 2 Monthly - Call per WO      |              | Calls: Closed in Period               | Calls dosed in period show      |             |              | Sou  |
| In Progress                     | 0                  | . CN000060     | 23/02/2017       | Awaiting Ac  | Bianca Du T    | 08:00:00      | TT072 - 2 Monthly - Call per WO      | -            | Calls: Linked to Tasks                | List of all Service calls that  |             | 2020-10201   |      |
| () Hold                         | 0                  | CN000036       | 1 23/06/2016     | Rejected by  | Relinda Cha    | 12-21-27      | hart                                 |              | Calls: Repeats                        | Call Repeats                    |             |              |      |
| Pending                         | 0                  | CHOODOJ        | 25/00/2010       | Augebles As  | Caralian Cu    | 20.52-00      | Test marking                         | -            | Calls: With Open Work Order           | Call centre listing with call r |             | 10.10.1007   |      |
| Complete                        | 4                  | CNOODOIL       | 20/02/2015       | Awalung Ac   | Carolina Su.   | . 09:52:00    | Test machine<br>Meanable because and | -            | Calls: Work Order Labour Info         | Call centre performance re      |             | 19-12-1207   |      |
| Closed                          | 21                 |                | 11/11/2014       | Awareng Ac   | George Jam.    | 10:17:59      | Magenta toner required               |              | Housekeeping                          |                                 |             | 19-12-1207   |      |
| O AI                            | 36                 | CN000006       | 51 19/08/2014    | Awaiting Ac  | Wesley Hay.    | 10:06:08      | Toner to be delivered                |              | Performance                           |                                 |             | 19-12/1201   |      |
| + O Pretona                     | 0                  |                | 59 08/08/2014    | Awaiting Ac  | Wesley Hay.    | 12:27:58      | Full set of toners required          |              | <ul> <li>O Troubleshooting</li> </ul> |                                 |             | 19-12/1201   |      |
| O In Danama                     | 0                  | CN000003       | 55 07/08/2014    | Awaiting Ac  | Belinda Sha.   | 12:14:38      | Toner required                       |              |                                       |                                 |             | 20-12345-5   |      |
| O Hold                          | 0                  | CN000004       | 47 31/07/2014    | Awaiting Ac  | George Jam.    | 14:13:49      | Service required                     |              |                                       |                                 |             | 19-12-1207   |      |
| C Rending                       | 0                  |                |                  |              |                |               |                                      | 4 ⊂          | $\sim$                                | +                               |             |              |      |
| Complete                        | 0                  |                |                  |              |                |               |                                      | $\checkmark$ |                                       | Edit Filter                     |             |              |      |
| O Closed                        | 0                  |                |                  |              |                |               |                                      | ×            |                                       |                                 |             |              |      |
| O AL                            | 0                  |                |                  |              |                |               |                                      |              |                                       |                                 | -           |              |      |
| - 🖸 Cape Town                   | 0                  |                |                  |              |                |               |                                      |              |                                       |                                 |             |              |      |
| New                             | 0                  |                |                  |              |                |               |                                      |              |                                       |                                 |             |              |      |
| <ul> <li>In Progress</li> </ul> | 0                  |                |                  |              |                |               |                                      |              |                                       |                                 |             |              |      |
| (b) Hold                        | 0                  |                |                  |              |                |               |                                      |              |                                       |                                 |             |              |      |
| Pending                         | 0                  |                |                  |              |                |               |                                      |              |                                       |                                 |             |              |      |
| Complete                        | 0                  |                |                  |              |                |               |                                      |              |                                       |                                 |             |              |      |
| O Closed                        | 0                  |                |                  |              |                |               |                                      |              |                                       |                                 |             |              |      |
| O Al                            | 0                  |                |                  |              |                |               |                                      |              |                                       |                                 |             |              |      |
| + 🖸 Bloemfontein                | 0                  |                |                  |              |                |               |                                      |              |                                       |                                 |             |              |      |
| New                             | 0                  | Cou            | nt: 11           |              |                |               |                                      |              |                                       |                                 |             |              |      |
| In Progress                     | 0 .                |                |                  |              |                |               |                                      |              |                                       |                                 |             |              |      |

MNU.061.022